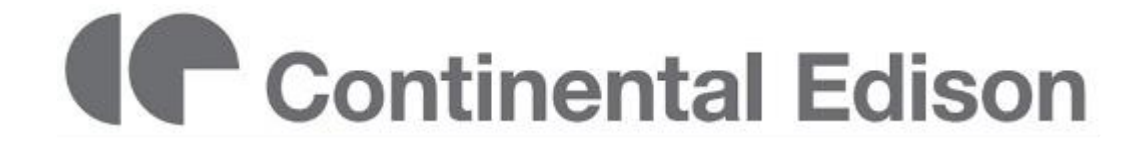

# CELED651116B7

# **TV LED ECRAN LARGE 65"**

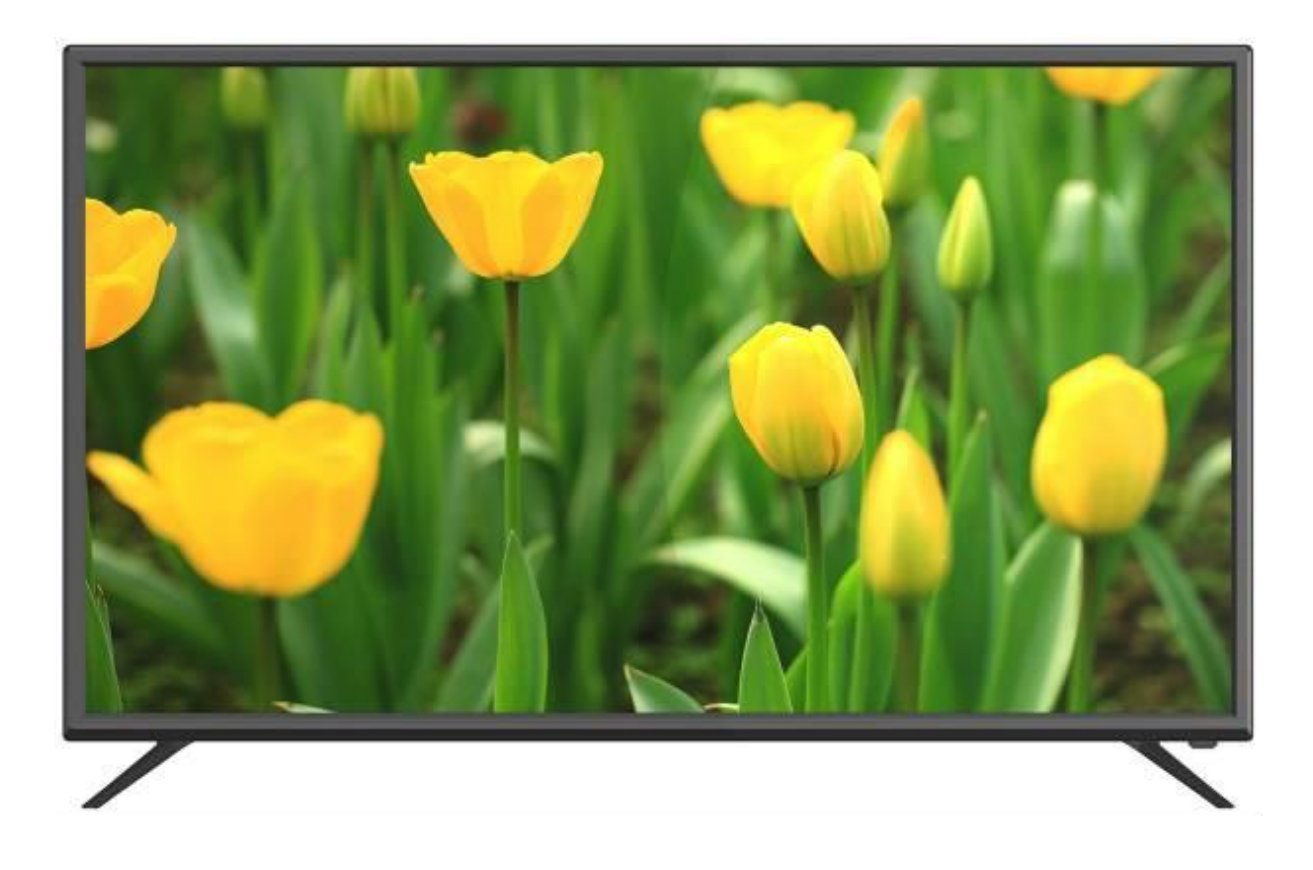

# Manuel d'utilisation

Lisez ce manuel avec attention avant utilisation, et conservez-le pour référence future.

# **INSTRUCTIONS DE SECURITE IMPORTANTES**

# **INSTRUCTIONS DE SÉCURITÉ**

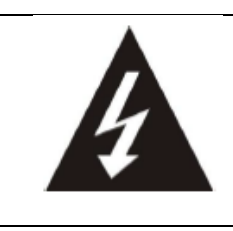

Le signe d'avertissement représentant un éclair dans un triangle indique que ce produit contient des "tensions électriques dangereuses".

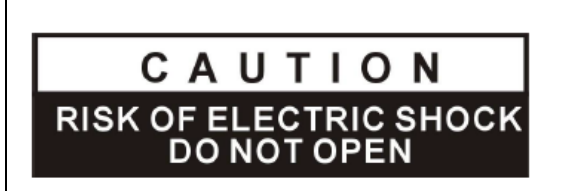

ATTENTION: POUR EVITER LES RISQUES D'ELECTROCUTION, NE PAS RETIRER LE CAPOT (NI L'ARRIÈRE DE L'APPAREIL).

AUCUNE PIÈCE N'EST REMPLAÇABLE PAR L'UTILISATEUR. VEUILLEZ CONTACTER LE PERSONNEL QUALIFIÉ EN CAS DE DÉFAILLANCE.

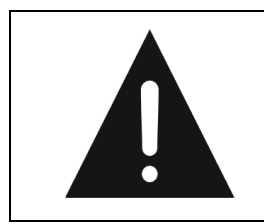

Le signe d'avertissement représentant un point d'exclamation dans un triangle indique que ce point du manuel nécessite une attention particulière.

# ATTENTION – POUR REDUIRE LES RISQUES D'INCENDIE, DE CHOC ÉLECTRIQUE OU DE BLESSURE SÉRIEUSE :

• Cet appareil doit être raccordé uniquement à un réseau d'alimentation électrique dont les caractéristiques sont identiques à celles figurant sur la plaque d'identification de l'appareil.

• La prise d'alimentation électrique doit toujours demeurer aisément accessible. Elle sert de dispositif de déconnexion de l'alimentation électrique de l'appareil.

• Pour déconnecter l'appareil de l'alimentation électrique, la prise doit être débranchée. Tenez le cordon d'alimentation électrique par sa fiche. Ne tirez pas sur le câble électrique pour débrancher la fiche.

• Les câbles d'alimentation doivent être acheminés de sorte qu'ils ne soient pas piétinés ou coincés par des objets placés sur ou contre eux.

• Si le cordon d'alimentation de l'appareil est endommagé, il doit être remplacé par le fabricant, son service après-vente ou une personne de qualification similaire afin d'éviter un danger.

- L'appareil ne doit pas être exposé à des gouttes ou des éclaboussures d'eau, de l'humidité ou des liquides.
- Ne placez pas l'appareil près de l'eau, par exemple dans une salle de bains ou à proximité d'un évier.
- Aucun objet rempli de liquide tel qu'un vase ne doit être placé sur ou au-dessus de l'appareil.

• Ne touchez jamais au cordon d'alimentation électrique avec les mains mouillées, ceci pourrait provoquer un courtcircuit ou un choc électrique.

• Pour éviter tout risque d'incendie, il convient de ne pas placer sur ou à côté de l'appareil de sources de flammes nues, telles que des bougies allumées, ou des sources de chaleur, par exemple un radiateur.

• L'appareil est destiné à être utilisé sous un climat tempéré

uniquement.

• Si de la fumée, une odeur inhabituelle ou un bruit étrange est émis par l'appareil : débranchez le cordon d'alimentation de la prise électrique et consultez le service après-vente ou un centre de réparation. Ne tentez jamais d'effectuer des réparations par vous-même, cela pourrait être potentiellement dangereux.

• Ne pas tenter d'ouvrir ou de démonter l'appareil. Cela vous exposerait à des tensions dangereuses.

• Les fentes et les orifices de l'appareil sont prévus pour la ventilation et pour assurer son fonctionnement. Pour éviter la surchauffe, ces orifices ne doivent pas être obstrués ni couverts de quelque façon que ce soit.

• Laissez toujours une distance minimale de 10 cm tout autour de l'appareil pour une aération suffisante.

• N'enfoncez jamais un objet quel qu'il soit à l'intérieur de l'appareil par une de ses ouvertures, car il risque d'entrer en contact avec des composants électriques, ce qui peut provoquer un choc électrique ou un incendie.

• En cas d'orage ou de foudre, débranchez immédiatement le cordon d'alimentation de la prise électrique murale.

• Eteignez toujours l'appareil lorsqu'il n'est pas utilisé. Débranchez le cordon d'alimentation de la prise de courant lorsque l'appareil ne sera pas utilisé pendant une longue période.

• Débranchez l'appareil de la prise de courant avant de le nettoyer. Ne pas utiliser de nettoyant liquide ou en aérosol. Utilisez un chiffon sec et doux pour le nettoyage.

# ATTENTION – POUR EVITER LES RISQUES DE BLESSURE OU DE DOMMAGES AU PRODUIT OU A D'AUTRE MATÉRIEL :

• Ce produit est destiné à utilisation domestique et personnelle uniquement. N'utilisez pas ce produit pour un usage commercial, industriel ou dans d'autres buts.

• Ne pas soumettre le produit à des chocs violents, des températures extrêmes ou à la lumière directe du soleil durant des périodes prolongées.

• Gardez le produit éloigné des objets magnétiques, moteurs et transformateurs.

• Ne pas utilisez en extérieur, quelles que soient les conditions météorologiques.

• Installer l'appareil uniquement sur un support (mobilier, mur, ...) pouvant soutenir son poids en toute sécurité.

• **ATTENTION** : Pour éviter tout accident, cet appareil doit être fixé de façon sûre au mobilier / au mur conformément aux instructions d'installation.

• Ne placez pas l'appareil sur un chariot ou sur un support qui n'est pas stable. Ne pas installer l'appareil sur un tissu ou d'autres matériaux placés entre son socle et le mobilier de support. L'appareil pourrait tomber et être endommagé ou blesser gravement une personne.

• Ne pas utiliser le TV ou regarder la télévision en conduisant. Ceci est dangereux, et illégal dans certains pays.

# ATTENTION – POUR EVITER LES RISQUES OCULAIRES :

• Il est préférable d'avoir un éclairage doux indirect pour regarder la télévision et éviter les environnements complètement sombres et toute réflexion sur l'écran, car ils peuvent causer une fatigue oculaire.

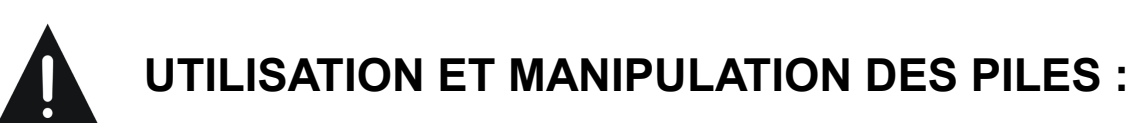

• **ATTENTION:** Danger d'explosion si les piles ne sont pas correctement insérées ou si elles sont remplacées par un modèle non similaire ou compatible.

• Remplacer les piles uniquement par des piles du même type ou d'un type équivalent.

• Les piles ne doivent pas être exposées à une chaleur excessive telle que celle du soleil, d'un feu ou d'origine similaire.

• Ne jamais jeter les piles dans le feu ou les exposer à des sources de chaleur.

• Différents types de piles, ou des piles neuves et usagées ne doivent pas être mélangés.

• Les piles doivent être insérées en respectant les polarités indiquées sur la pile et dans le boitier de piles de la télécommande.

• Les piles usagées doivent être retirées de la télécommande.

• Les piles doivent être mises au rebut de manière sûre, dans les points de collecte séparée assignés pour préserver l'environnement. Respectez les instructions de mise au rebut indiquées sur les piles et dans les points de collecte.

• Conservez les piles hors de portée des enfants et des animaux. Seuls les adultes sont aptes à manipuler les piles.

# Interférences avec les équipements médicaux

- Pour éviter toute interférence, n'utilisez pas l'appareil à côté d'autres appareils électroniques, d'un stimulateur cardiaque ou à proximité d'équipements médicaux.
- Si vous utilisez une prothèse auditive, contactez le fabriquant de cette prothèse afin d'obtenir plus d'informations sur les éventuelles interférences.
- Ne vous approchez pas à moins de 15 cm de l'appareil si vous avez un stimulateur cardiaque, afin d'éviter toute interférence.

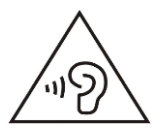

Afin d'éviter des dommages auditifs éventuels, ne pas écouter à un niveau sonore élevé pendant une longue durée.

# SOMMAIRE

### POUR COMMENCER

| CARACTÉRISTIQUES          |  |
|---------------------------|--|
| DEBALLAGE ET INSTALLATION |  |
| FIXATION MURALE           |  |
| INSTALLATION DU SOCLE     |  |
| DESCRIPTION PHYSIQUE      |  |
| TÉLÉCOMMANDE              |  |
| CONNEXIONS DE BASE        |  |

### UTILISATION

| PREMIERE INSTALATION            |  |
|---------------------------------|--|
| MENU PRINCIPAL (Réglages du TV) |  |
| UTILISATION DE BÀSE             |  |
| REGLAGES DTV (TV numérique)     |  |
| AV ET AUTRES MODES              |  |

### POUR RÉFÉRENCE

| ENTRETIEN             |  |
|-----------------------|--|
| GARANTIE              |  |
| MISE AU REBUT         |  |
| CONSEILS DE DEPANNAGE |  |

Informations sur la signification du marquage de conformité Le marquage **C** indique que le produit répond aux principales exigences des Directives Européenne : 2014/35/UE (*Basse Tension*), 2014/30/UE (*Compatibilité Electromagnétique*), 2011/65/UE (*Limitation d'utilisation de certaines substances dans les équipements électroniques*)

# CARACTÉRISTIQUES

| RÉF.                       | CELED651116B7                                                                                          |
|----------------------------|----------------------------------------------------------------------------------------------------|
| N° MODELE                  | D65RWB244-F-TC                                                                                         |
| Affichage                  | TV LED 65 pouces                                                                                       |
| Résolution                 | 1920 x 1080 pixels                                                                                     |
| Affichage des couleurs     | 16.7M                                                                                                  |
| Contraste                  | 5000:1                                                                                                 |
| Ratio                      | 16:9                                                                                                   |
| Durée de vie               | 30.000 heures                                                                                          |
| Tuner                      | DVBT TNT HD (réception des chaines numériques, guide TV, affichage télétexte, affichage multi-langues) |
| Alimentation électrique TV | 100-240V ~ 50/60Hz, 5A                                                                                 |
| Consommation               | 150W                                                                                                   |
| Dimensions                 | 1486mm (L) × 305mm (P) × 931mm (H)                                                                     |
| Poids                      | Approx. 21,8 Kg                                                                                        |
| Socle                      | Démontable, en 2 parties                                                                               |
| Température d'utilisation  | -5°C to 45°C                                                                                           |
| Alimentation télécommande  | 3V=== (2 piles LR03/AAA 1,5V non fournies)                                                             |
| Verrou Hôtel               | ουι                                                                                                    |
| Haut-parleur               | Intégré 2 x 8 Watts                                                                                    |
| Entrées                    | Antenne RF, HDMI, PERITEL (SCART), YPbPr, AV, VGA, PC Audio, USB, CI (Common Interface),               |
| Sorties                    | ECOUTEURS, COAXIAL                                                                                     |
| Fonctions via USB          | PVR (magnétoscope numérique)                                                                           |
| Formats de lecture         | Film : AVI, MPEG 1/2, MKV, TS                                                                          |
| multimádia via USB         | Musique : WMA, AAC, M4A, MP3                                                                           |
|                            | Texte : TXT                                                                                            |
| Formats VGA supportés      | 800x600 ; 1024x768 ; 1280x1024 ; 1920x1080 ; 1400x900                                                  |

Ces caractéristiques sont sujettes à modification sans préavis.

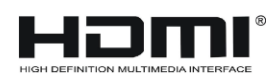

Les termes HDMI et HDMI High-Definition Multimedia Interface, et le logo HDMI sont des marques déposées de HDMI Licencing LLC aux Etats-Unis et dans les autres pays.

| ACCESSOIRES : |               |
|---------------|---------------|
| Socle         | <br>.2 pièces |
| Télécommande  | <br>1         |
| Mode d'emploi | <br>1         |

Les images fournies dans ce manuel sont à titre indicatif, reportez-vous au produit réel pour confirmation.

| FICHE PRODUIT RELATIVE A L'ENERGIE                                                                                                    |                         |  |  |  |  |
|----------------------------------------------------------------------------------------------------|-------------------------|--|--|--|--|
| Marque                                                                                                    | CONTINENTAL EDISON      |  |  |  |  |
| Référence                                                                                                    | CELED651116B7           |  |  |  |  |
|                                                                                                    | (Modèle:D65RWB244-F-TC) |  |  |  |  |
| Classe d'efficacité énergétique                                                                                                    | A                       |  |  |  |  |
| Diagonale d'écran visible                                                                                                    | 165 cm ; 65 pouces      |  |  |  |  |
| Consommation électrique en mode marche (W)                                                                                                    | 130W                    |  |  |  |  |
| Consommation d'énergie ( <b>kWh par an</b> ), sur la base de la consommation électrique d'un téléviseur fonctionnant quatre heures par jour pendant trois cent soixante-cinq jours. La consommation réelle dépend des conditions d'utilisation du téléviseur | 190 kWh/an              |  |  |  |  |
| Consommation électrique en mode veille (W)                                                                                                    | <1W                     |  |  |  |  |
| Consommation électrique en mode arrêt (W)                                                                                                    | OW                      |  |  |  |  |
| Résolution de l'écran ( <b>pixels</b> )                                                                                                    | 1980 x 1080             |  |  |  |  |

| С ЕПЕР                                                                              |                        |
|-------------------------------------------------------------------------------------|------------------------|
| Continental Edison                                                                  | CELED651116B7          |
| A+<br>A<br>B                                                                        | A                      |
| D<br>E<br>F                                                                         |                        |
| ENERGIA - EHEPTUR<br>ENEPTEIA - ENERGIA<br>ENERGY - ENERGIE<br>ENERG<br>130<br>Watt | <b>190</b><br>Wh/annum |
| 165<br>cm                                                                           | 65<br>inch             |

# **DEBALLAGE ET INSTALLATION**

Votre TV doit être déballé et manipulé par 2 personnes, afin d'éviter tout risque de déformation ou de choc sur l'écran LED.

Commencez par préparer une surface plane plus grande que la taille du TV, en la recouvrant d'une couverture qui permettra de poser le TV à plat, écran LED vers le sol.

Avant de sortir le TV de son emballage, lisez les paragraphes « *Fixation Murale* » et « *Installation du socle* » pour vous préparer à l'opération choisie.

Sortez le TV de son emballage en le soulevant à la verticale, puis posez l'écran du TV à plat, sur la surface plane préalablement protégée par une couverture, afin de pouvoir fixer soit le socle, soit un support de fixation murale (non fourni).

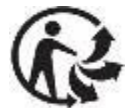

### Matériaux d'emballage

- Le carton d'emballage est recyclable.

- Les matériaux marqués par le symbole  $\Delta$  sont recyclables :

>PE< = polyéthylène ; >PS< = polystyrène ; >PP< = polypropylène ; ...

Cela signifie qu'ils peuvent être recyclés en se débarrassant d'eux dans des conteneurs de collecte appropriés.

- Les autres éléments d'emballage (adhésif, attaches...) doivent être jetés avec les déchets ménagers.

Pour en savoir plus : www.quefairedemesdechets.fr

# **FIXATION MURALE**

• Prenez contact avec un professionnel pour obtenir de l'aide sur l'installation murale de votre TV. Nous ne pouvons pas être tenus pour responsable de tout dommage ou blessure entraîné par la fixation du TV.

Le TV doit être fixé à un mur vertical. Ce TV n'est pas prévu pour l'installation sur un mur en pente.

• Le TV doit être éteint et déconnecté de l'alimentation lorsque vous le fixez au mur. Ne pas respecter ces précautions pourrait entraîner des risques de choc électriques.

• Utilisez des vis M6 x 10mm pour fixer le TV.

• Le support de fixation doit correspondre aux entraxes indiqués ci-dessous.

**REMARQUE** : Les vis livrées sont utilisées pour l'attache du socle uniquement. Si vous souhaitez monter le TV sur un mur, prenez contact avec un professionnel pour savoir comment installer un support mural.

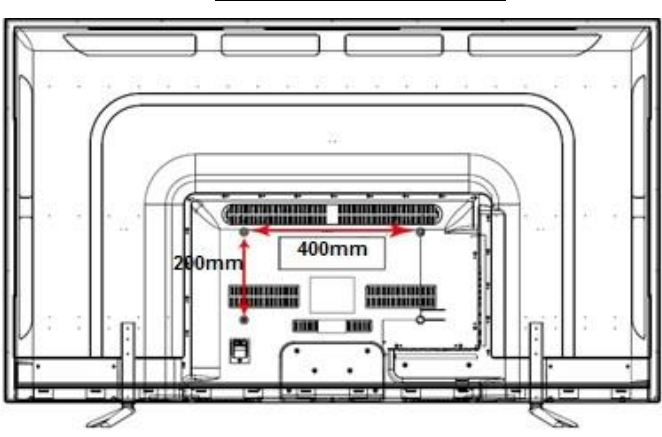

### Vue arrière de votre TV

# **INSTALLATION DU SOCLE**

A Votre TV est livré avec un socle non installé. Avant d'utiliser ce TV en pose libre sur un mobilier, installez le socle comme indiqué ci-dessous.

### Étape 1

Posez le TV à plat, écran tourné vers le bas, sur une surface plane recouverte d'un tissu doux et épais (couverture, ...), pour éviter de l'endommager.

Le bord inférieur du TV doit dépasser légèrement du bord de la surface plane, pour permettre de fixer le socle sans risquer d'endommager l'écran LED.

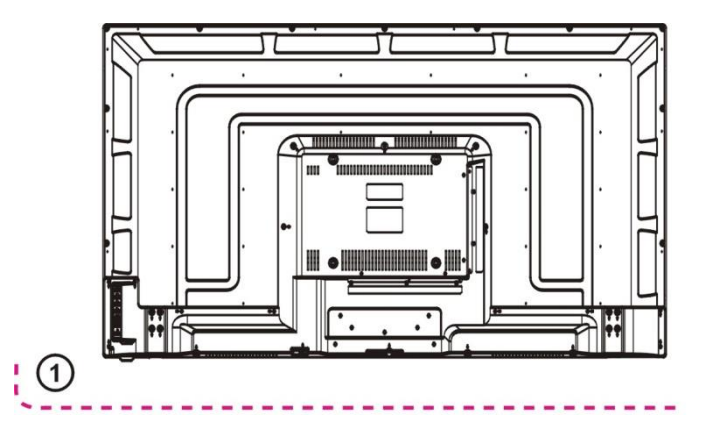

### Étape 2

Alignez le bas du TV avec le socle, jusqu'à ce que le socle soit totalement en place (trous de fixation alignés).

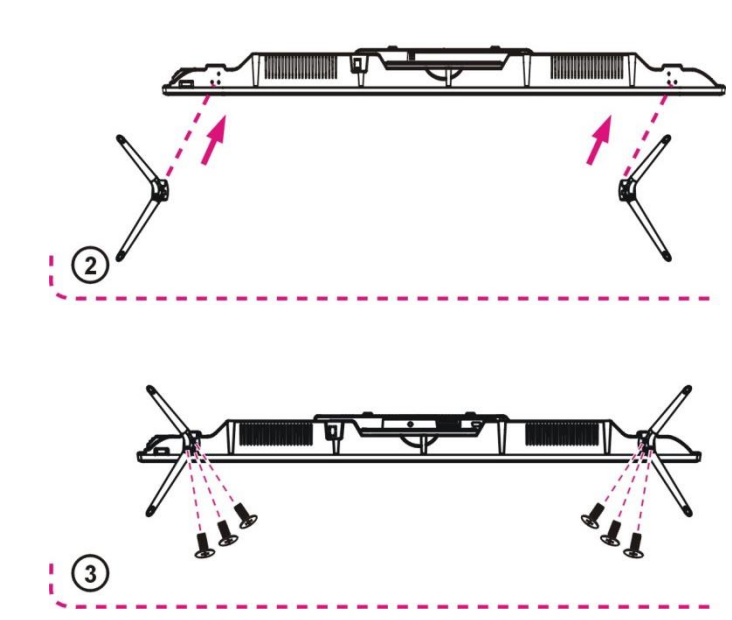

Étape 3

Serrez les vis fournies à l'aide d'un tournevis.

### REMARQUE:

- Débranchez le TV de la prise secteur lors de l'installation ou du retrait du socle du TV.
- Contactez un professionnel pour en savoir plus sur l'installation et le retrait du socle du TV.

# **DESCRIPTION PHYSIQUE**

### Vue avant

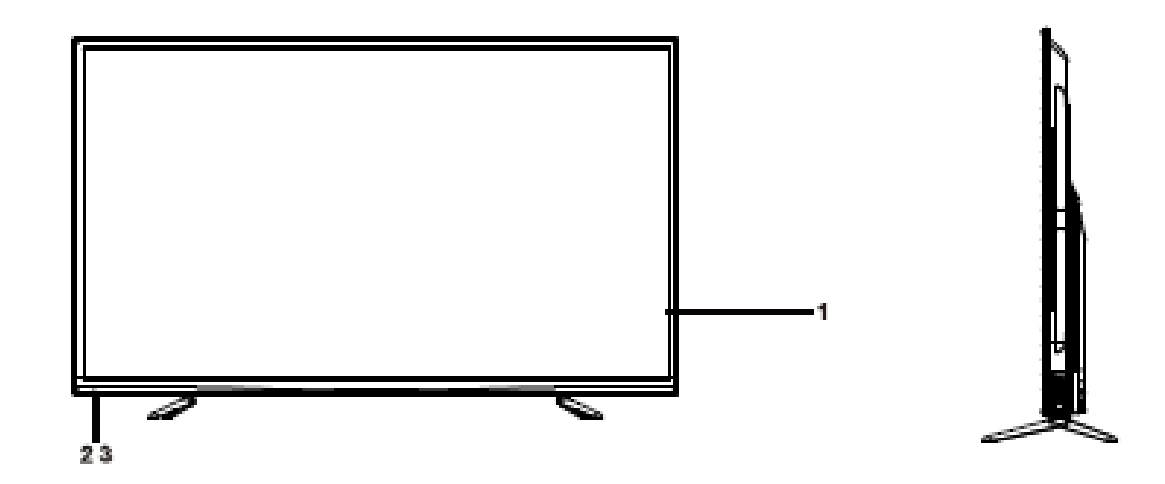

Vue de côté

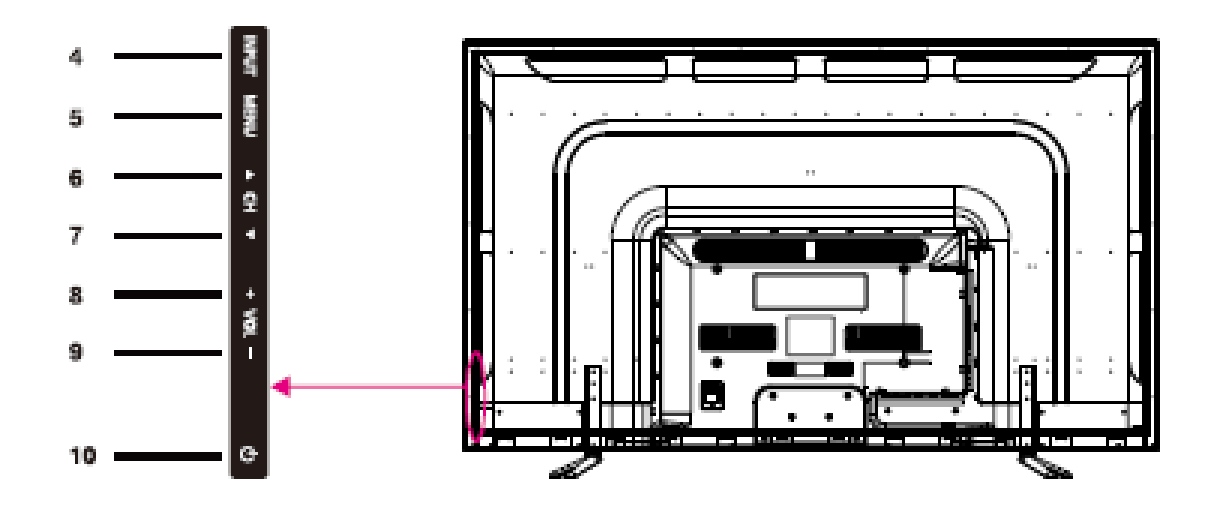

- 1- Ecran LED
- 2- Voyant d'alimentation
- 3- Capteur IR (Infra-rouge) pour la télécommande.
- 4- ENTREE : pour sélectionner la source d'entrée du TV.
- 5- MENU : pour afficher le menu.
- 6- CH 🔺 : pour sélectionner la chaîne suivante ou naviguer vers le haut.
- 7- CH ▼ : pour faire défiler les chaînes vers le bas ou naviguer vers le bas.
- 8- VOL + pour augmenter le volume ou naviguer vers la gauche.
- 9- VOL : pour réduire le volume ou naviguer vers la droite.
- 10- ALIMENTATION : pour mettre le TV en marche ou en veille.

# **DESCRIPTION PHYSIQUE**

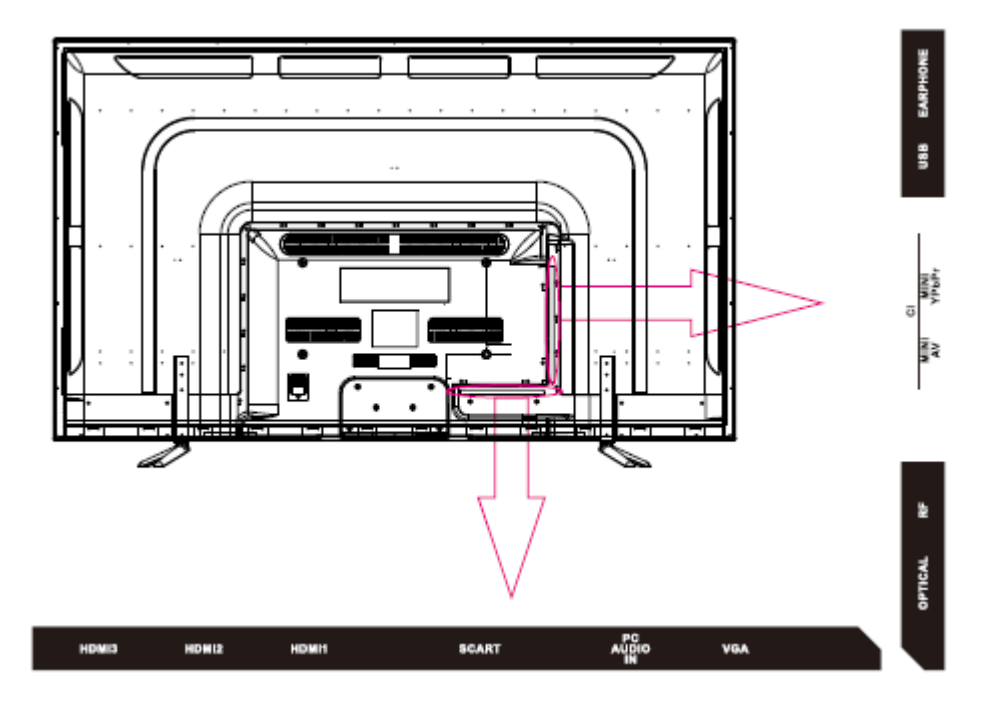

Vue arrière

**HDMI/HDMI2/HDMI3** : permet la diffusion d'un signal vidéo et audio numérique non compressé via un câble unique.

**SCART** : pour connecter le câble SCART d'un magnétoscope ou d'un lecteur DVD.

PC AUDIO IN (ENTREE AUDIO PC) : pour diffuser le son PC sur le TV. Utilisez un câble stéréo 3.5 mm pour raccorder ainsi le PC au TV.

**VGA** : pour connecter votre ordinateur ou un autre dispositif équipé d'une prise VGA pour câble D-sub 15 broches.

**SORTIE OPTICAL** : sortie optique.

RF : pour recevoir le signal d'une antenne ou d'un câble coaxial.

ENTREE MINI AV : pour connecter la source d'un magnétoscope ou lecteur DVD.

**ENTREE MINI YPbPr** : pour connecter le câble YPbPr d'un magnétoscope ou lecteur DVD.

ENTREE CI (Common Interface): lecteur de carte CI.

**ENTREE USB** : pour connecter un dispositif USB, comme un périphérique de stockage pour accéder aux fonctions média de la TV.

SORTIE ECOUTEURS (ou casque) : pour brancher une prise jack écouteur de 3.5 mm

# TELECOMMANDE

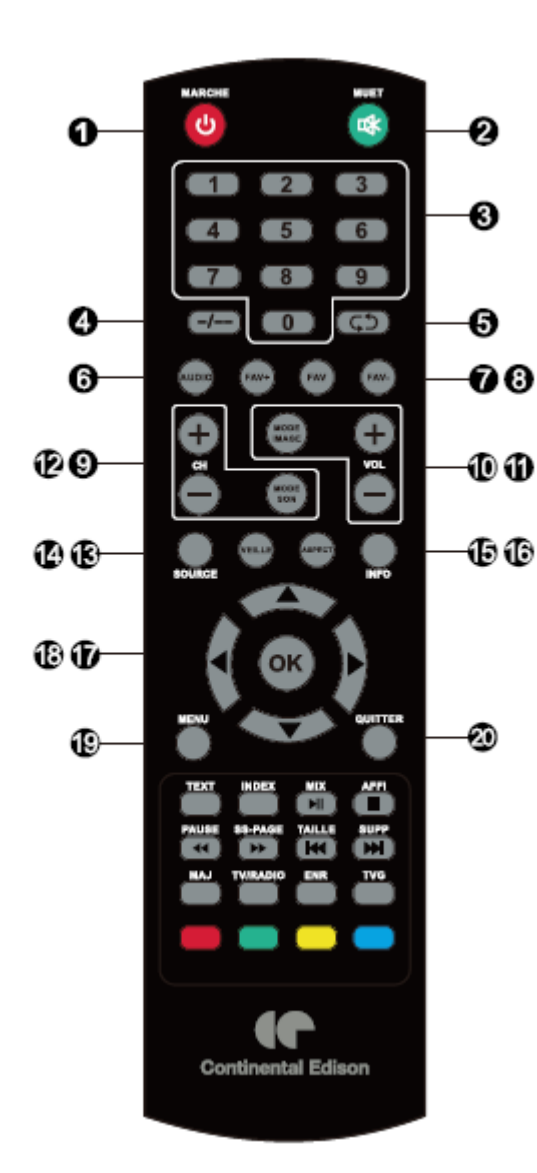

1. MARCHE/ARRET  $(^{(\bigcirc)})$ : Pour allumer ou éteindre le TV.

2. **MUET** (<sup>LCA</sup>) : Pour couper complétement le volume du TV. Appuyez de nouveau pour rétablir le son.

3. **TOUCHES NUMERIQUES**: Appuyez sur 0-9 pour sélectionner directement une chaîne lorsque vous regardez le TV.

4. -*I*-- : Pour changer de décimale.

5. <sup>(C)</sup> : Pour revenir à la chaîne précédente.

6. **AUDIO** : Pour changer de piste audio en mode DVD ou multimédia.

7. **FAV-/FAV+** : Pour regarder la chaîne favorite précédente ou suivante.

8. **FAV** : Pour ajouter la chaîne actuelle en tant que favorite, ou supprimer la chaîne actuelle de la liste des favoris.

9. **CH+/CH-**: Pour regarder la chaîne suivante ou précédente.

10. **VOL+/VOL-** : Pour augmenter ou réduire le volume du TV.

11. **MODE IMAGE** : Pour basculer entre les différents modes images.

12. **MODE SON** : Pour basculer entre les différents modes son.

13. **SOURCE** : Pour changer la source.

14. **VEILLE** : Pour déclencher le mode veille auto, qui définit un intervalle après lequel le TV s'éteint automatiquement.

15. **ASPECT** : Pour basculer entre les différents ratios d'image.

16. **INFO** : Pour afficher les informations sur la chaîne regardée.

17. (◄/ ►/▲/ ▼): Utilisez les 4 flèches pour naviguer dans les menus à l'écran ou modifier la valeur d'un paramètre.

18.**OK** : Entrer et confirmer.

19. **MENU** : Pour acceder au menu principal ou retourner à la page précédente du sous-menu.

20. **QUITTER** : Pour quitter le menu ou la fonction actuelle.

# TELECOMMANDE

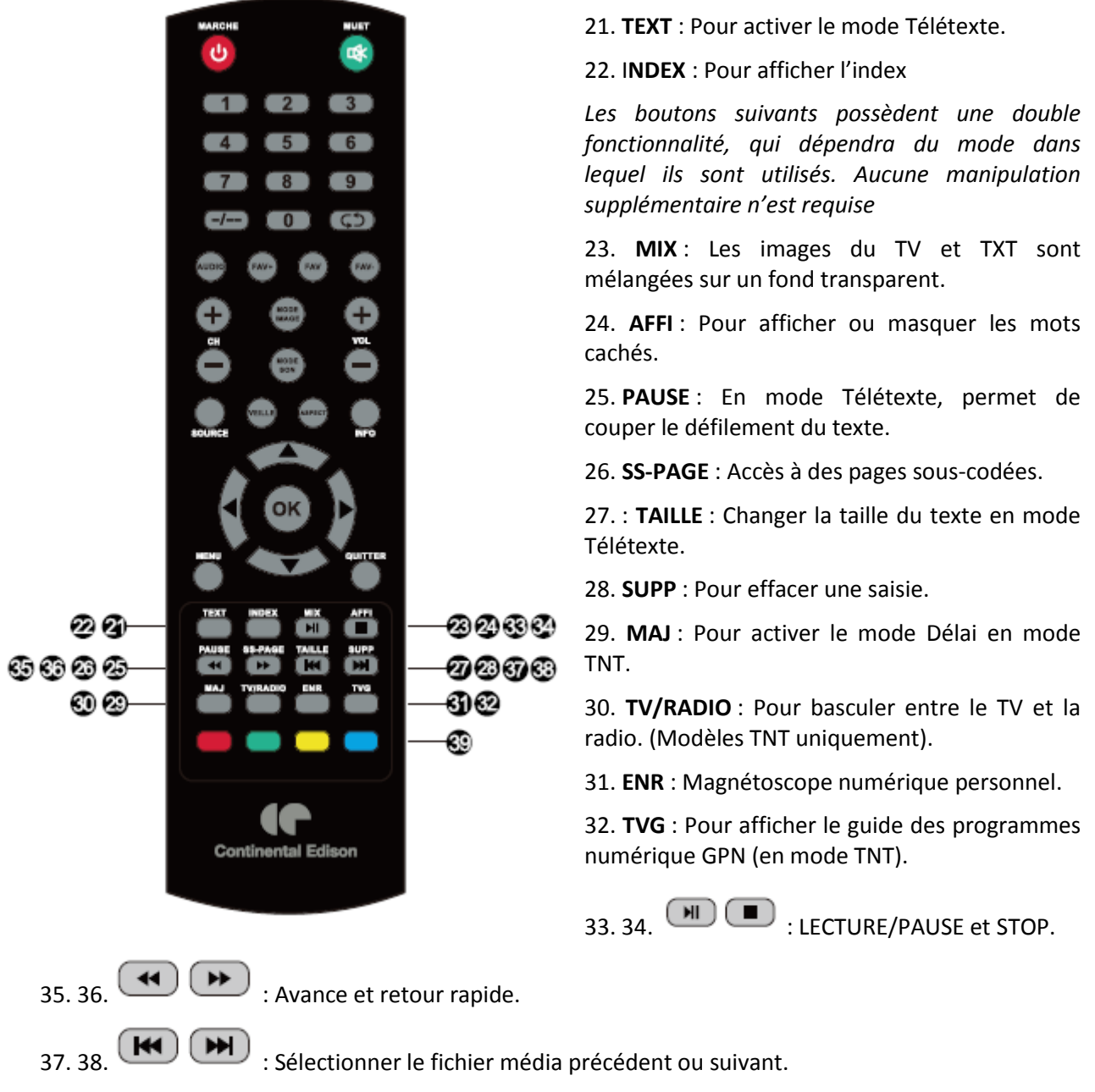

39. ROUGE, JAUNE, VERT, BLEU : Possèdent différentes fonctions dans le menu OSD.

### REMARQUE :

- Toutes les images présentes dans ce manuel d'utilisation sont fournies à titre d'exemple. Le produit réel pourrait en différer.
- Les touches non décrites ne sont pas utilisées.

Illus. 1

### **INSTALLATION DES PILES**

Installez les piles selon les illustrations cicontre

(voir Illus. 1).

Assurez-vous que les pôles + et – des piles sont orientés tel qu'indiqué dans le compartiment des piles.

### UTILISATION DE LA TELECOMMANDE

Pointez la télécommande vers le récepteur depuis une distance inférieure à 6 m et selon un angle inférieur à 60° à l'avant du lecteur

### Remarque :

- La distance de fonctionnement peut varier selon la luminosité de la pièce.

- Ne pas interposer d'objets entre la télécommande et le récepteur.

- Ne pas utiliser cette télécommande en même temps que la télécommande d'un autre équipement.

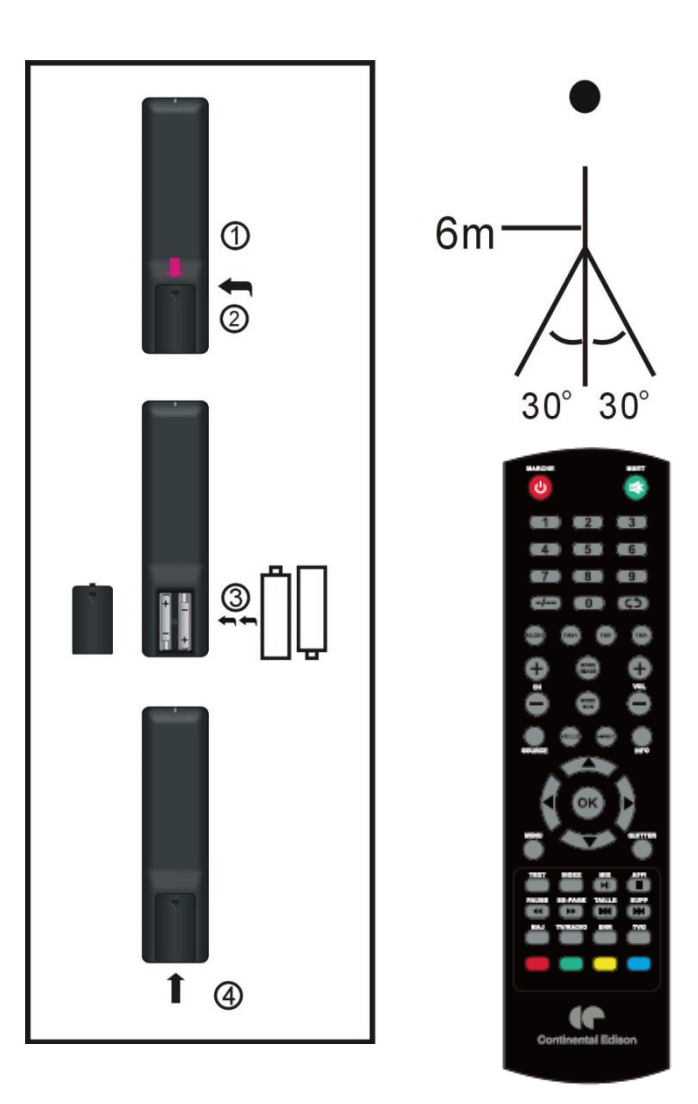

### DUREE DE VIE DES PILES

Les piles durent normalement une année, mais ceci peut être influencé par votre utilisation de la télécommande.

Si la télécommande ne fonctionne pas, même proche du lecteur, alors il est nécessaire de remplacer les piles.

### Remarque :

• Ne pas faire tomber, ne pas marcher sur ou faire subir des chocs à la télécommande. Ceci pourrait l'endommager et empêcher son bon fonctionnement.

• Si vous prévoyez de ne pas utiliser la télécommande pendant une période prolongée, alors retirez les piles.

# **CONNEXIONS DE BASE**

- Assurez-vous que tous les câbles sont déconnectés de l'unité principale avant de connecter la fiche du cordon d'alimentation à la prise électrique murale.
- Lisez les instructions avec attention avant de connecter tout autre appareil.

### CONNECTER A L'ALIMENTATION ELECTRIQUE (SECTEUR)

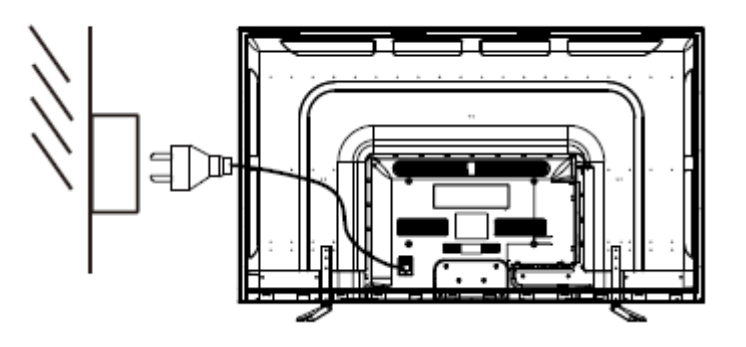

### CONNECTER UNE ANTENNE EXTERNE

Branchez une antenne dans le terminal d'antenne pour obtenir la meilleure qualité d'image possible. L'utilisation d'un amplificateur d'antenne est optionnelle ou dépend du type d'antenne extérieur utilisée.

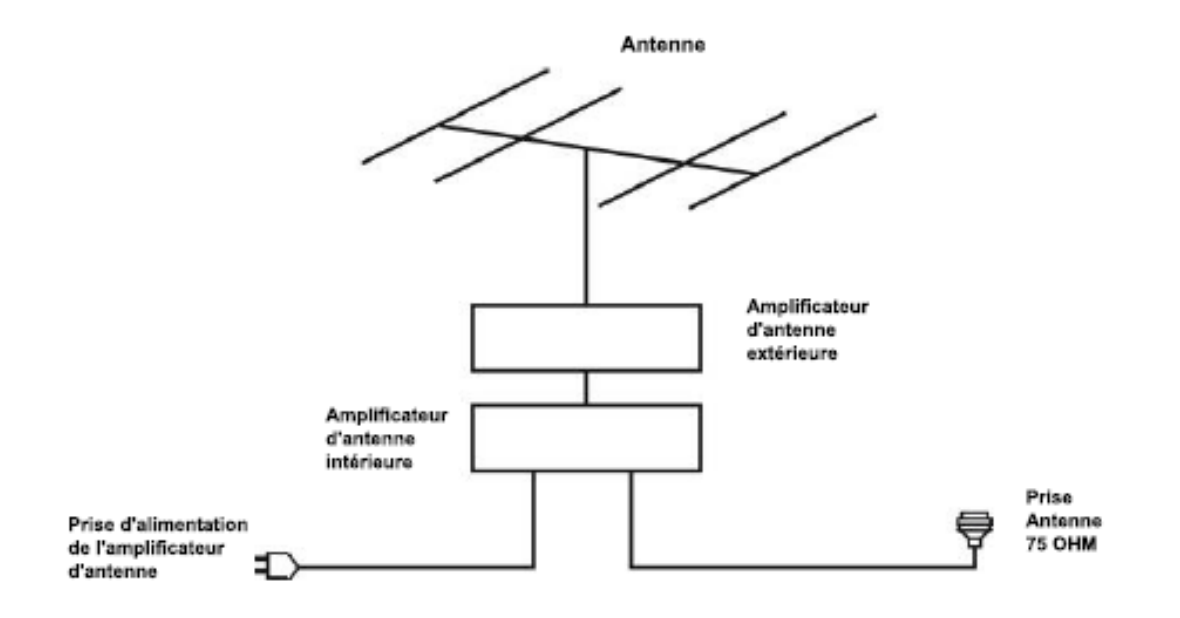

### Connexion d'un dispositif HDMI

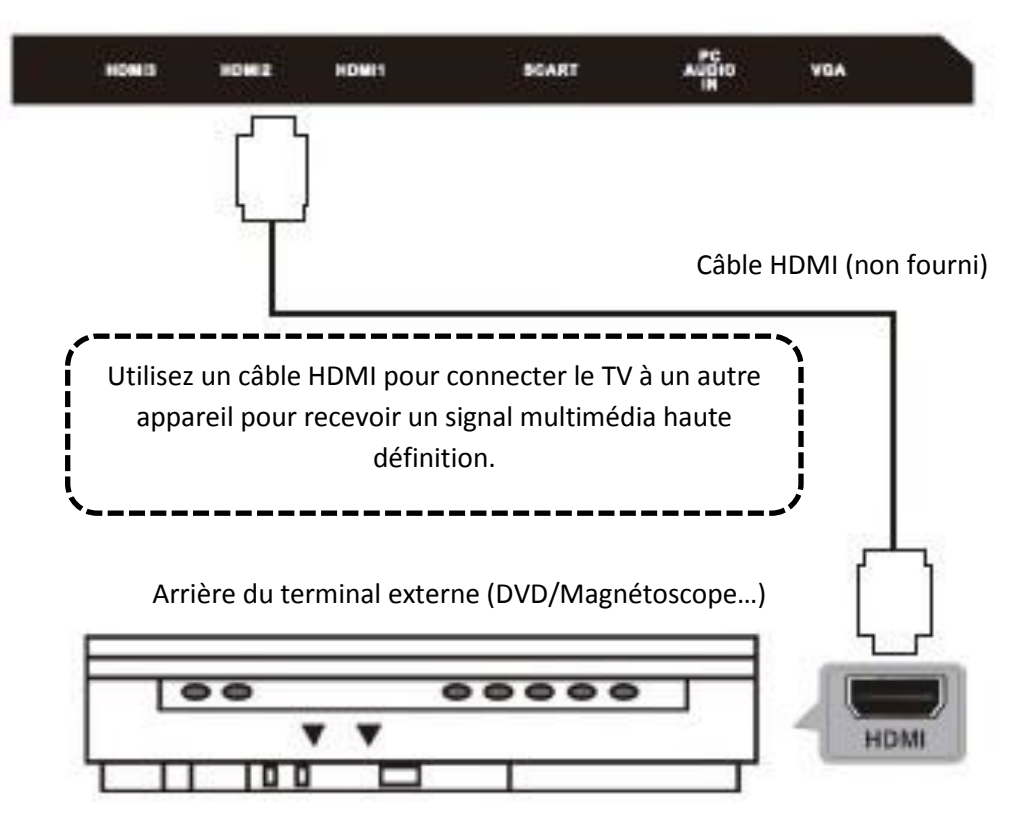

# **Connexion PC/VGA**

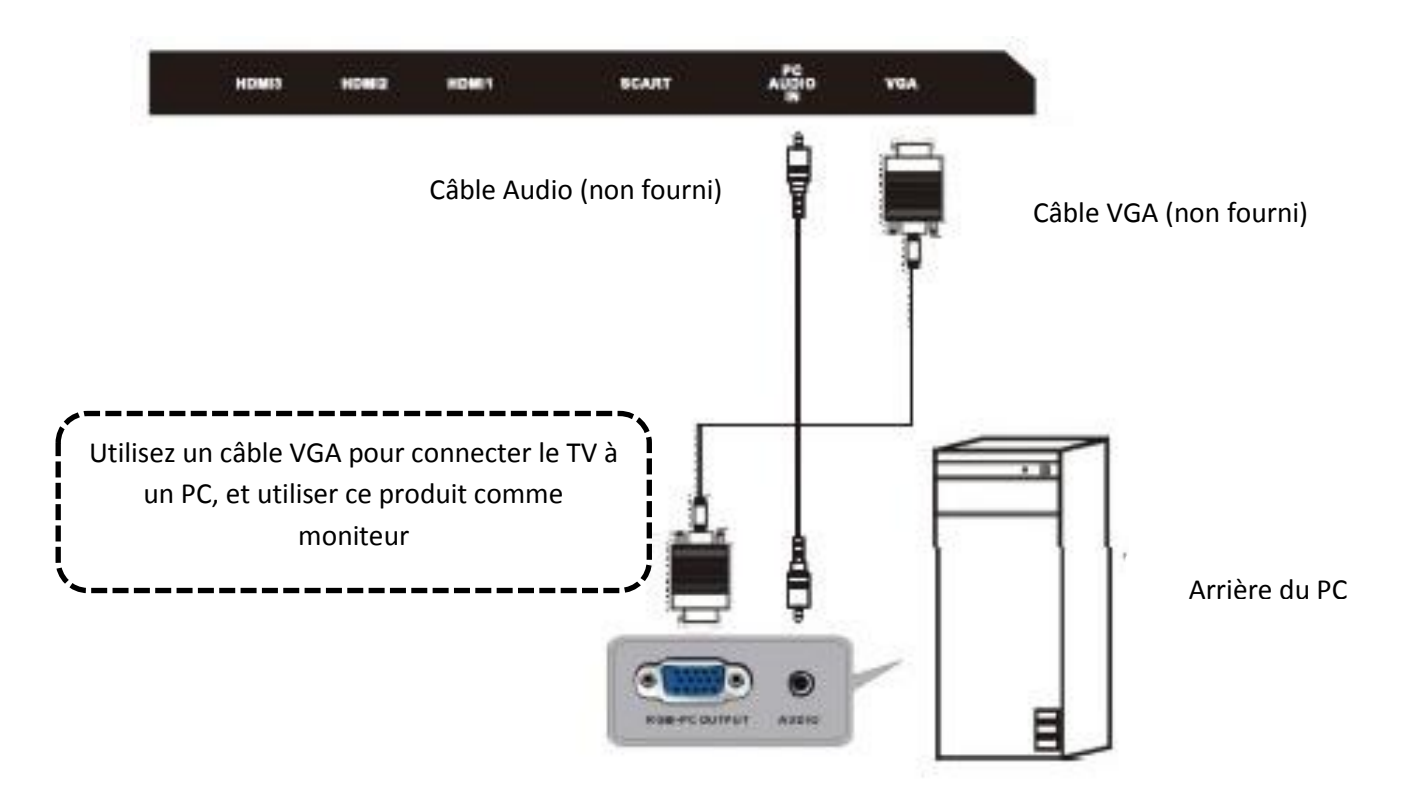

### **Connexion SCART**

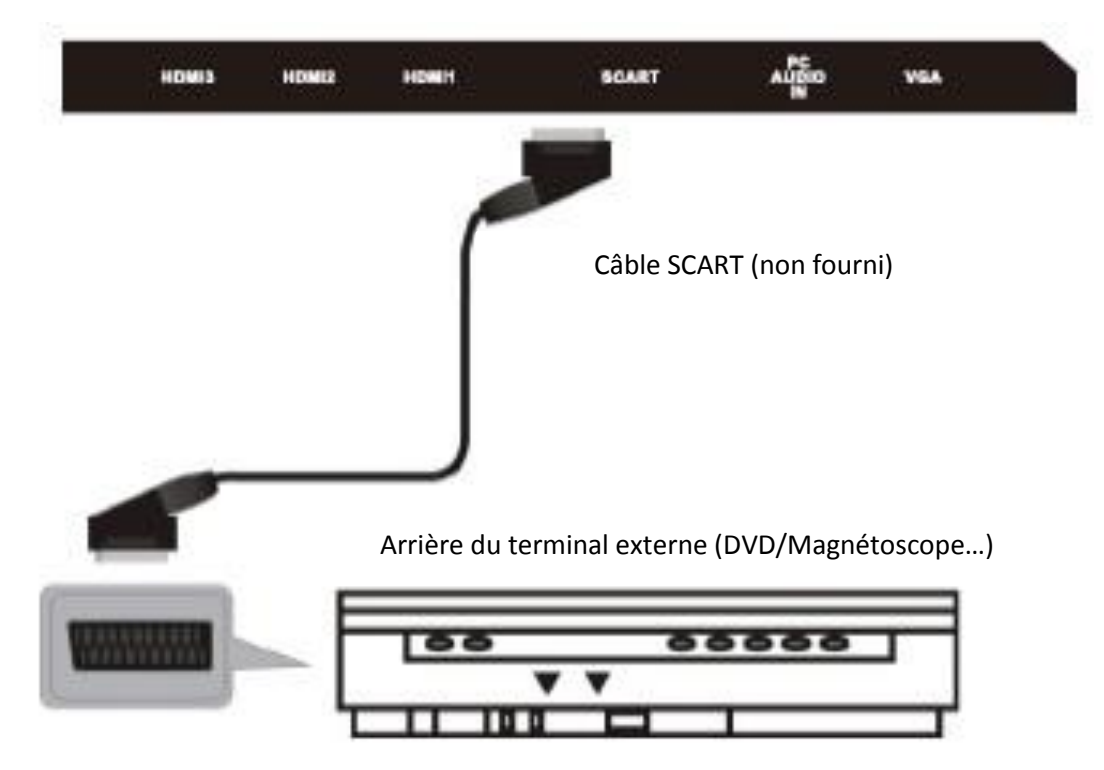

### Sortie SPDIF

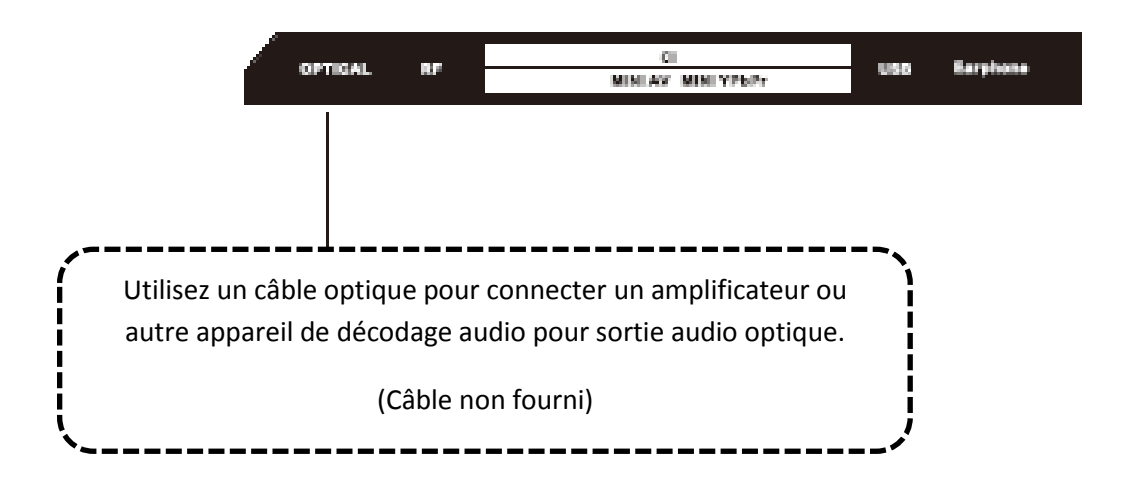

### Connexion vidéo et audio

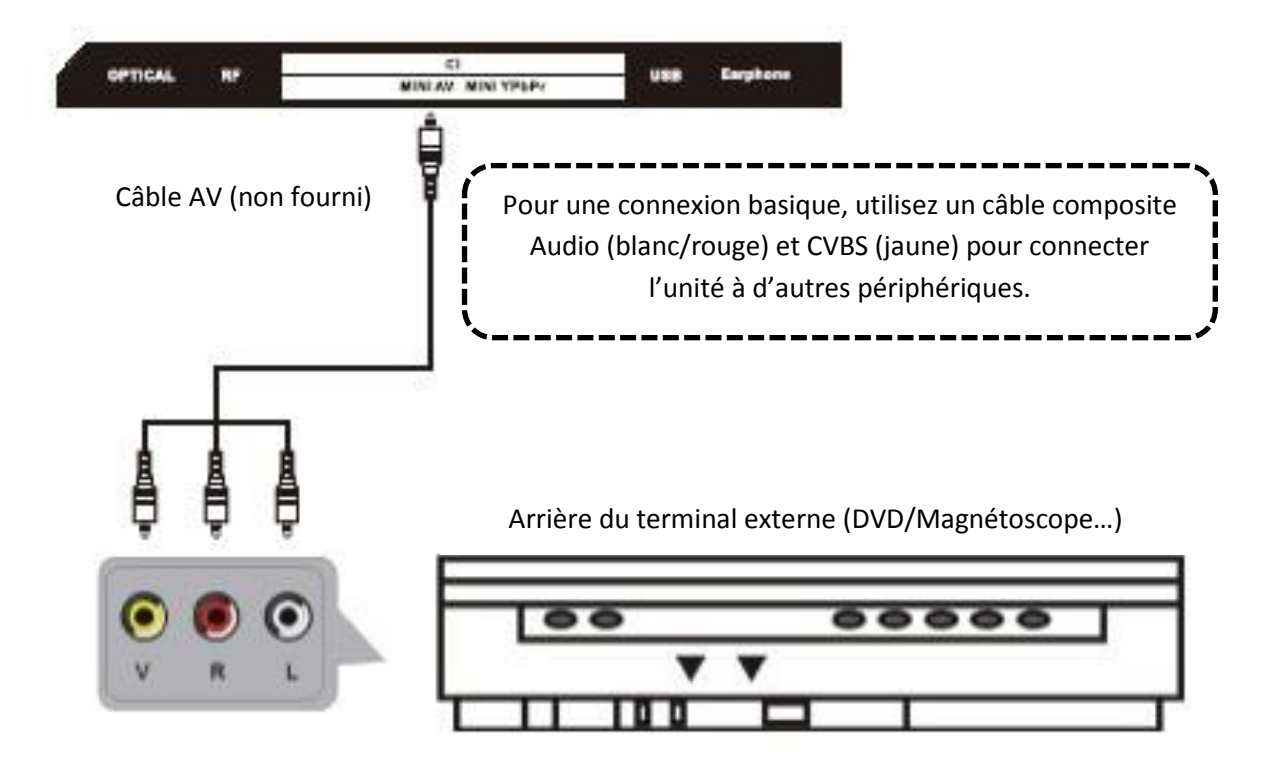

### **Connexion YPbPr**

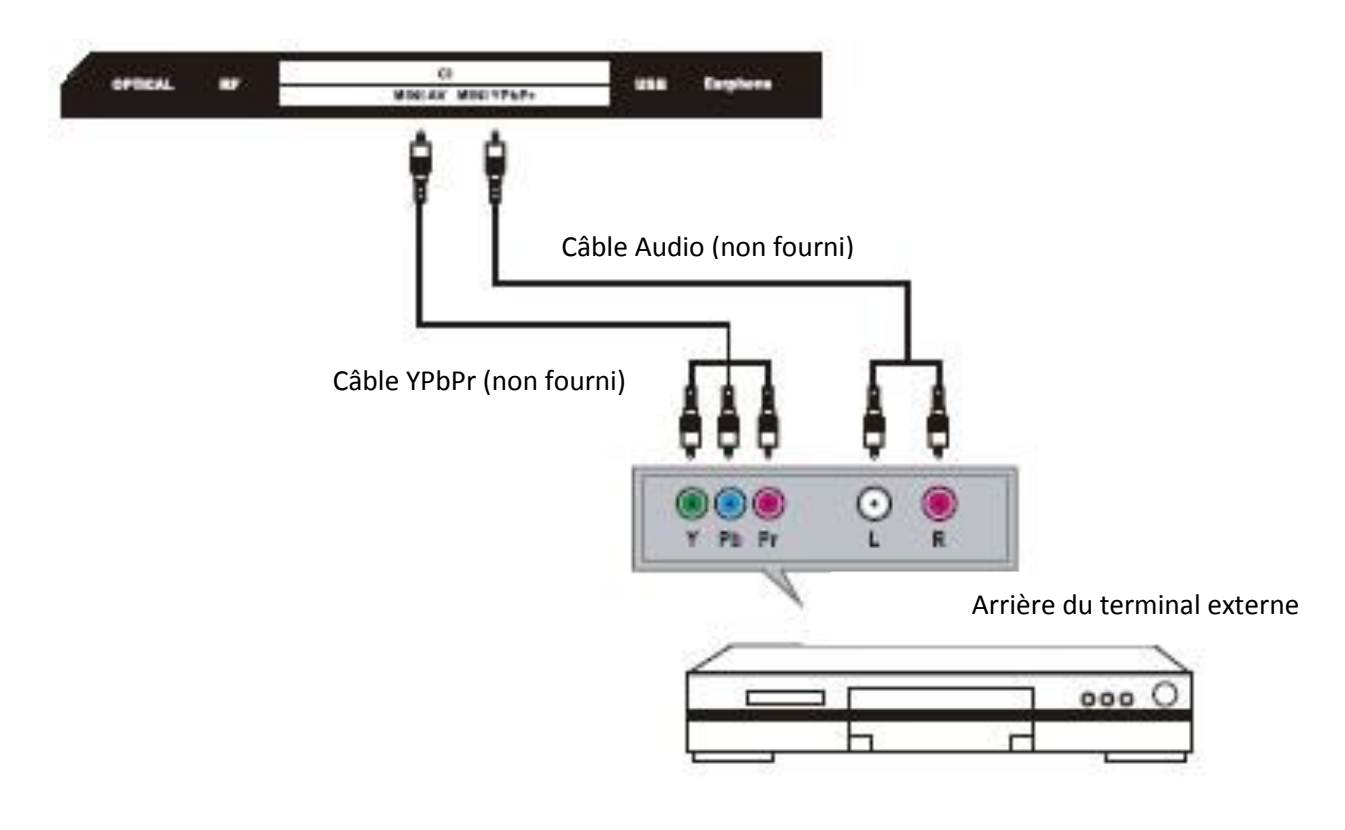

### Terminal d'entrée USB

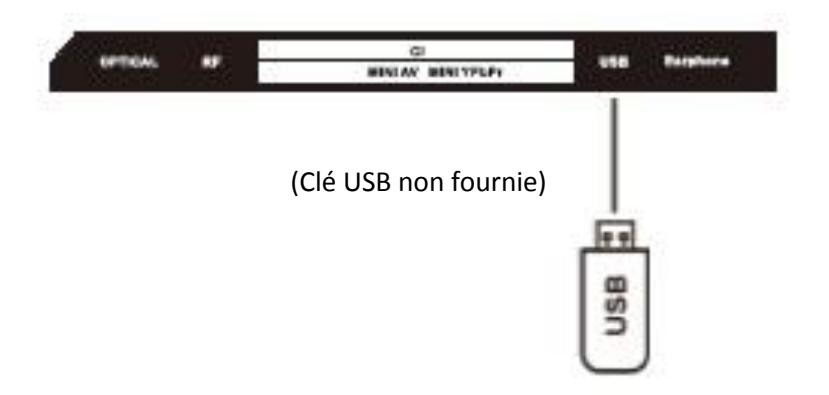

# Insérer une carte CI (Common Interface)

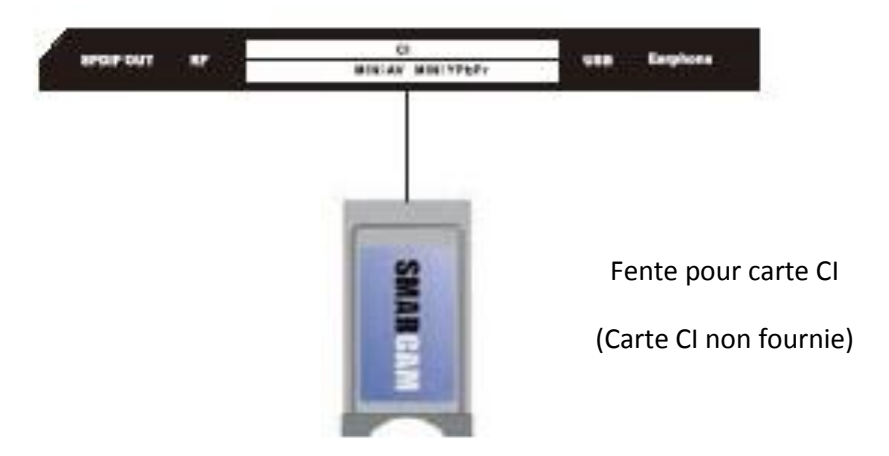

### **Connexion écouteurs/casque**

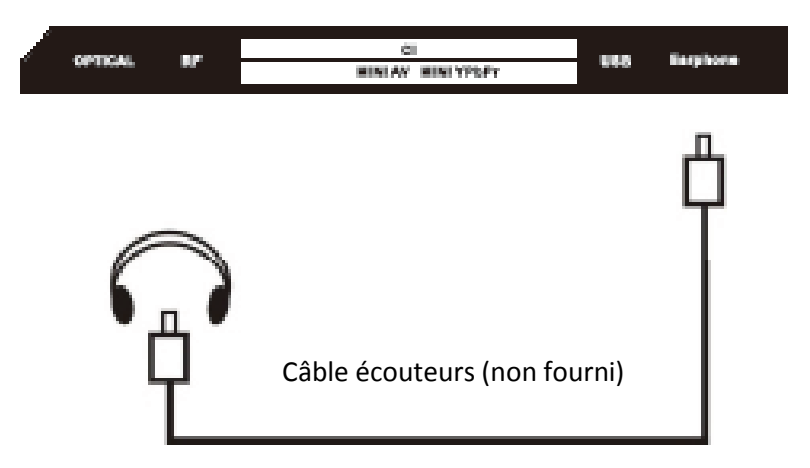

VERIFIEZ QUE TOUS LES EQUIPEMENTS ET LEURS CORDONS D'ALIMENTATION SONT CONNECTES CONVENABLEMENT ET QU'ILS SONT CORRECTEMENT CONFIGURES AVANT DE CONTINUER.

# **PREMIERE INSTALLATION**

Connectez l'alimentation et allumez le TV. Lors du premier allumage, la page de menu **Réglage rapide** apparaîtra.

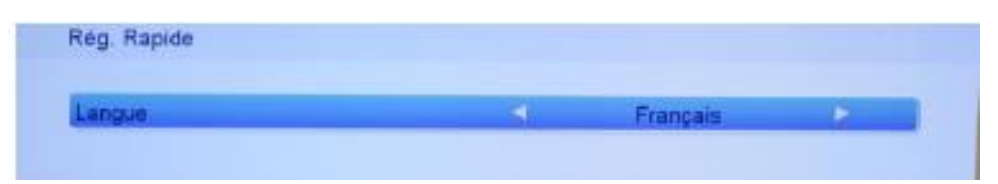

### Langue

Appuyez sur <sup>◀</sup> ou <sup>▶</sup> pour sélectionner la langue des programmes télévisés. Appuyez ensuite sur **OK** pour afficher la page suivante.

### Pays

Appuyez sur <sup>◀</sup> ou ▶ pour sélectionner le pays. Appuyez ensuite sur **OK** pour afficher la page suivante.

### Mode Réception TNT

Appuyez sur ◀ ou ► pour sélectionner le type de TNT : Câble ou Terrestre. Appuyez ensuite sur **OK** pour afficher la page suivante.

### Paramètres de la langue des sous-titres

Appuyez sur  $\checkmark$  ou  $\checkmark$  pour sélectionner un élément, puis appuyez sur  $\checkmark$  ou  $\triangleright$  pour sélectionner des options.

Vous pouvez sélectionner le langage principal et secondaire pour les sous-titres et pour la piste audio.

Appuyez ensuite sur OK pour afficher la page suivante.

Remarque : En France, seul le signal DTV (TNT) est disponible.

Une fois les paramètres configurés, appuyez sur OK pour lancer la recherche des chaînes disponibles automatique, si une antenne externe est présente.

# **MENU PRINCIPAL (Réglage du TV)**

- Le TV comporte différents menus de paramètres. Une fois les choix effectués, ceux-ci resteront en mémoire jusqu'à modification, et le TV fonctionnera ainsi toujours selon vos besoins.
- Les paramètres resteront en mémoire jusqu'à modifications, même si le TV est mis en veille.

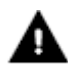

### Principes de navigation dans le MENU

- Appuyez sur MENU sur la télécommande pour afficher le menu principal.
- Appuyez sur 
  ou 
  pour sélectionner les différents menus ou différents réglages.-
- Appuyez sur
- Appuyez sur **INDEX** pour entrer dans la page de modification.
- Appuyez sur **MENU** pour enregistrer les paramètres et revenir à la page précédente.
- Appuyez sur **QUITTER** pour quitter le menu.

# UTILISATION DE BASE

### Enregistrer un programme

Ce modèle offre deux modes d'enregistrement :

- 1- Enregistrement direct
- 2- Enregistrement programmé

### Enregistrement direct

1- En mode source « TNT », lancez l'enregistrement du programme en cours en appuyant sur la touche ENR. Avant de faire cela, assurez-vous qu'un périphérique de stockage USB est inséré et qu'il est validé.

Si vous appuyez sur la touche **ENR** et qu'aucun périphérique de stockage USB n'est présent, alors une fenêtre apparaît :

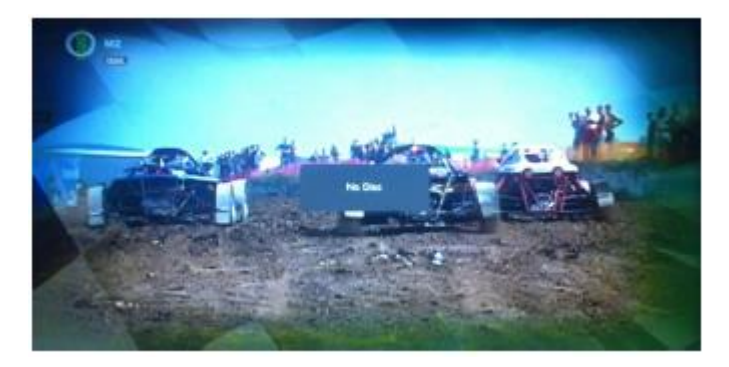

Si vous appuyez sur la touche **ENR** pendant la vérification et l'initialisation du périphérique, une fenêtre noire apparaîtra pendant environ 2 secondes. L'image apparaîtra lorsque l'enregistrement est commencé.

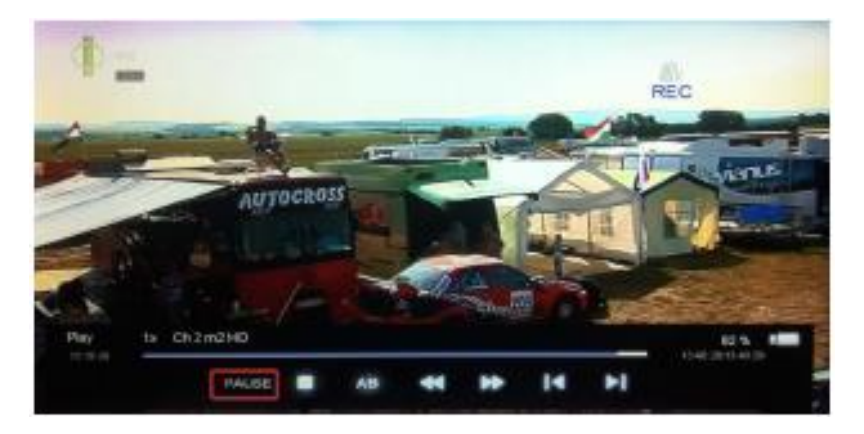

2- Une fois l'enregistrement commencé, les fonctions suivantes sont disponibles : **LECTURE/PAUSE/STOP/AB/AR/RR/PREC/SUIV.** Vous pouvez consulter les détails de l'enregistrement dans le menu relatif.

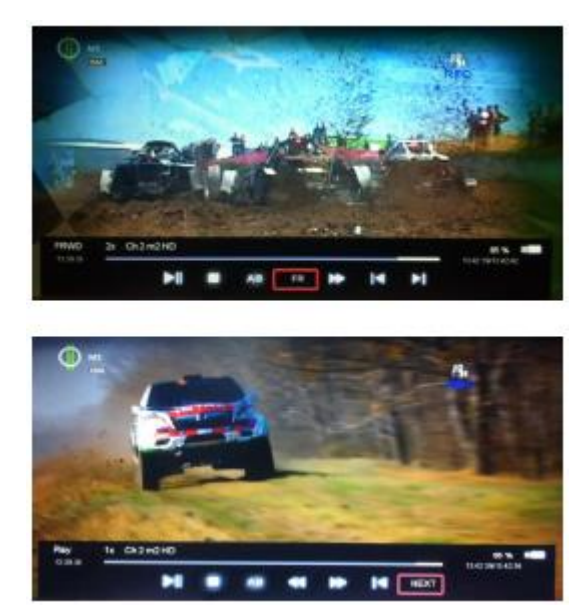

LECTURE/PAUSE : Pour définir le mode de lecture LECTURE/PAUSE STOP : Pour arrêter l'enregistrement. Une confirmation apparaîtra. AB : Pour définir deux points A et B comme début et fin de boucle de lecture. AR/RR : Pour définir le mode de lecture AR/RR. PREC/SUIV : Pour lire les 30 secondes PRECEDENTES ou SUIVANTES.

3- Une fois l'enregistrement commencé, appuyez sur : LECTURE/PAUSE/STOP/AB/AR/RR/PREC/SUIV sur la télécommande. Vous pouvez regarder l'enregistrement en appuyant sur : LECTURE/PAUSE/STOP/AB/AR/RR/PREC/SUIV

4- Appuyez sur **STOP** pour arrêter l'enregistrement. Une fenêtre de confirmation apparaîtra alors.

### Enregistrement programmé

1- En mode source TNT, vous pouvez entrer dans le menu d'heure de programmation. Appuyez sur **OK** pour créer une programmation d'enregistrement.

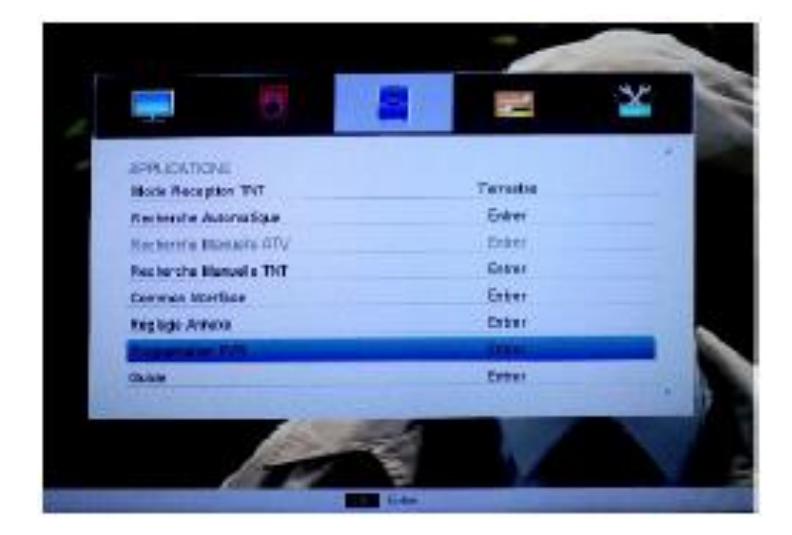

Voici comment : MENU -> APPLICATIONS -> Programmation PVR

| Transit | 1 mar | Passed. | Concellant, |
|---------|-------|---------|-------------|
|         |       |         |             |
|         |       |         |             |
|         | -     |         |             |
|         |       |         |             |
|         |       |         |             |
|         |       |         |             |
|         |       |         |             |
|         |       |         |             |
|         |       |         |             |
|         |       |         |             |
|         |       |         |             |
|         | _     |         |             |
|         |       |         |             |
|         |       |         |             |

2- Entrez dans le menu **Programmation PVR** pour définir un programme d'enregistrement.

|   | Regiage PAR           |         |            |          |   |     |
|---|-----------------------|---------|------------|----------|---|-----|
|   | A State of the second |         |            |          |   |     |
|   | Det au mu Litanau     |         |            | UND TVI  |   |     |
|   | Date                  |         | 7          | Dec 2005 |   |     |
|   | Heure de clémentage   |         |            | 07.38    |   |     |
|   | Repéter               |         |            | Une tois | - |     |
| _ | Operation             |         | Por Por    | gertier  |   |     |
| - | Based Lange           |         |            |          |   | _   |
| - | - Sal                 | de .    | Septem     |          |   | -   |
|   |                       |         | DOI Follow |          | 1 |     |
|   |                       | Birtene | DC Edite   |          |   | 1.1 |

- 3- Une fois la programmation crée, le TV sortira automatiquement de veille 3 minutes avant le début du programme.
- 4- Le TV enregistrera automatiquement après le début du programme, mais vous devez vérifier que le périphérique de stockage USB est assez rapide. L'enregistrement pourrait sinon être un échec.
- 5- Si le TV entre en veille par erreur pendant un enregistrement, appuyez sur MARCHE/ARRET pour regarder le programme. Vous pouvez faire comme cela également en Enregistrement direct. Si le programme n'est pas terminé, alors l'enregistrement continue même si l'écran est éteint. Le TV s'éteindra complétement une fois le programme terminé.
- 6- Depuis le menu **TVG**, vous pouvez appuyer sur la touche **BLEU** pour entrer dans le menu de programmation directement.

|             | 07 08 09                                                                                                    | 10 11                                                                                                    | 12 | 13 14 |  |
|-------------|----------------------------------------------------------------------------------------------------|----------------------------------------------------------------------------------------------------|----|-------|--|
| 10.05.56111 | 200 00 00 00                                                                                                    |                                                                                                    |    |       |  |
| W 15-80.28  | Koulu In: Nanciation Litable                                                                                                    | Auropania                                                                                                    | _  |       |  |
|             |                                                                                                    |                                                                                                    |    |       |  |
|             | Troutest                                                                                                    |                                                                                                    |    |       |  |
| 26-25-29-24 | Contract of the local division of the local division of the local |                                                                                                    |    |       |  |
| 20 20.30 58 | Fit Devends                                                                                                    |                                                                                                    |    |       |  |
| S2.01.48 M  | FET: Tate Modern: Brialob                                                                                                    | and the second second se |    |       |  |
| 0.80-10-14  | FET: Weal's so good about                                                                                                    | Road Dati                                                                                                    |    |       |  |
| 9.10-10.28  |                                                                                                    |                                                                                                    |    |       |  |
| 11.30-70.43 | Endelle Mean eulepoon                                                                                                    |                                                                                                    |    |       |  |
|             |                                                                                                    |                                                                                                    |    |       |  |

| ogramation PVR 7.07 Mar, 7 D |  |           |         |   |
|------------------------------|--|-----------|---------|---|
| Gentlen des Charles          |  |           | Atante. |   |
|                              |  |           |         |   |
|                              |  |           |         |   |
|                              |  |           |         |   |
|                              |  | -         |         | - |
|                              |  |           |         |   |
|                              |  |           | -       |   |
|                              |  | -         |         |   |
|                              |  |           |         |   |
|                              |  |           |         |   |
|                              |  |           |         |   |
|                              |  |           |         |   |
|                              |  |           |         |   |
|                              |  |           |         |   |
|                              |  |           |         |   |
|                              |  |           |         |   |
|                              |  | 100 F 100 |         |   |

7- Lorsque vous ouvrez le menu, et que vous sélectionnez le prochain programme, appuyez sur OK pour créer la tâche d'enregistrement. La tâche sera créée automatiquement dans le menu qui apparaît ensuite. Vous pouvez y apporter des modifications si nécessaire.

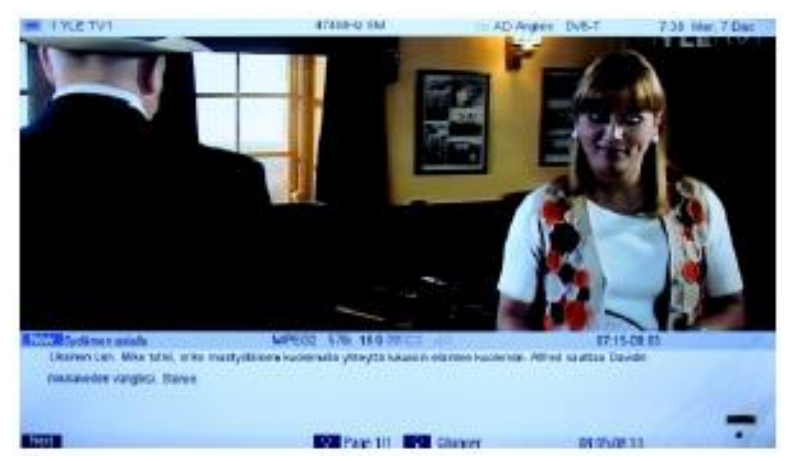

### **REMARQUE** :

La fonction d'enregistrement se coupe lorsque le périphérique de stockage USB est plein.

### **Fonction Délai**

1- En mode source TNT, lancez la fonction délai sur le programme en cours en appuyant sur **LECTURE/PAUSE.** Avant de faire cela, assurez-vous qu'un périphérique de stockage USB est inséré et qu'il est validé.

Si vous appuyez sur **LECTURE/PAUSE** et qu'aucun périphérique de stockage USB n'est présent, alors une fenêtre apparaît.

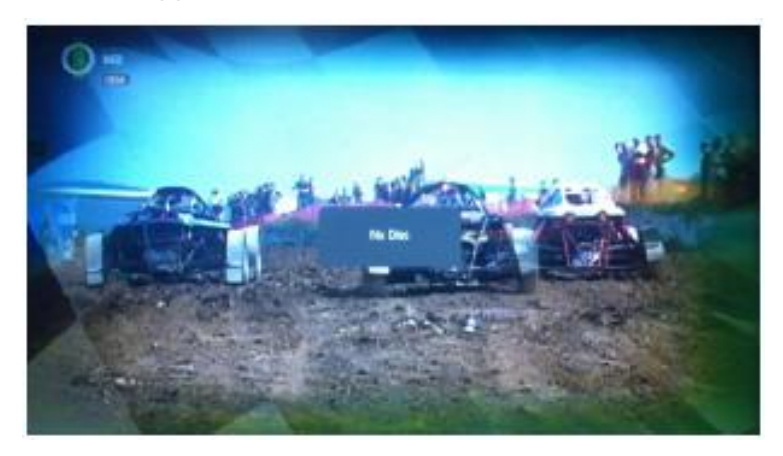

Si vous appuyez sur **LECTURE/PAUSE** pendant la vérification du périphérique et son initialisation, alors une fenêtre apparaît.

Si vous appuyez sur **LECTURE/PAUSE** pendant la vérification et l'initiation du périphérique, une fenêtre noire apparaîtra pendant environ 2 secondes. L'image apparaîtra lorsque le délai est commencé.

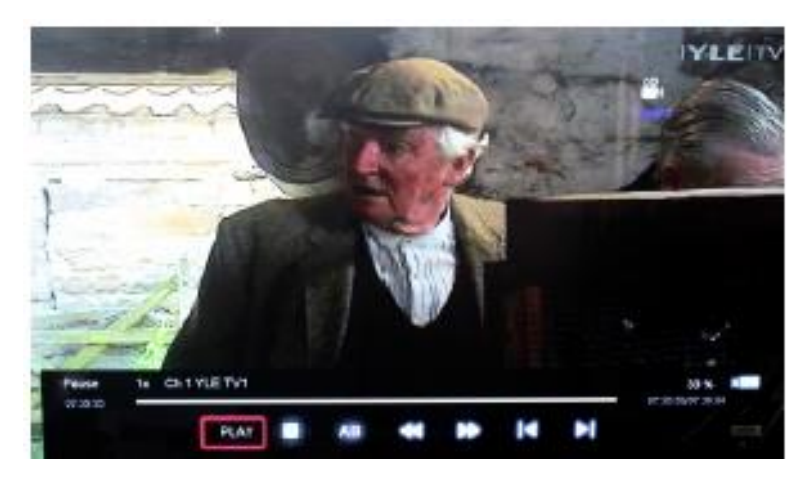

2- Une fois la fonction Délai activée, les fonctions suivantes sont disponibles : **LECTURE/PAUSE/STOP/AB/AR/RR/PREC/SUIV**. Vous pouvez consulter les informations détaillées dans le menu relatif.

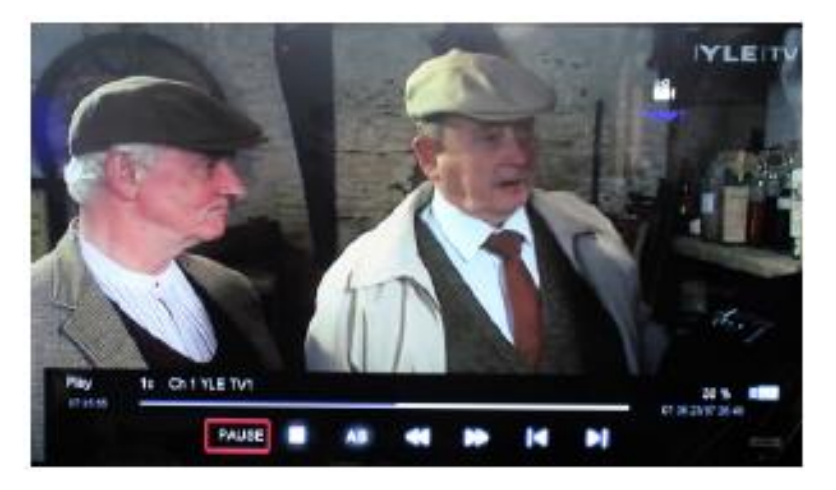

**LECTURE/PAUSE** : Pour définir le mode de lecture LECTURE/PAUSE **STOP** : Pour arrêter l'enregistrement. Une confirmation apparaîtra. **AB** : Pour définir deux points A et B comme début et fin de boucle de lecture. **AR/RR** : Pour définir le mode de lecture AR/RR. **PREC/SUIV** : Pour lire les 30 secondes PRECEDENTES ou SUIVANTES.

3- Une fois l'enregistrement commencé, appuyez sur : LECTURE/PAUSE/STOP/AB/AR/RR/PREC/SUIV sur la télécommande. Vous pouvez regarder l'enregistrement en appuyant sur : LECTURE/PAUSE/STOP/AB/AR/RR/PREC/SUIV

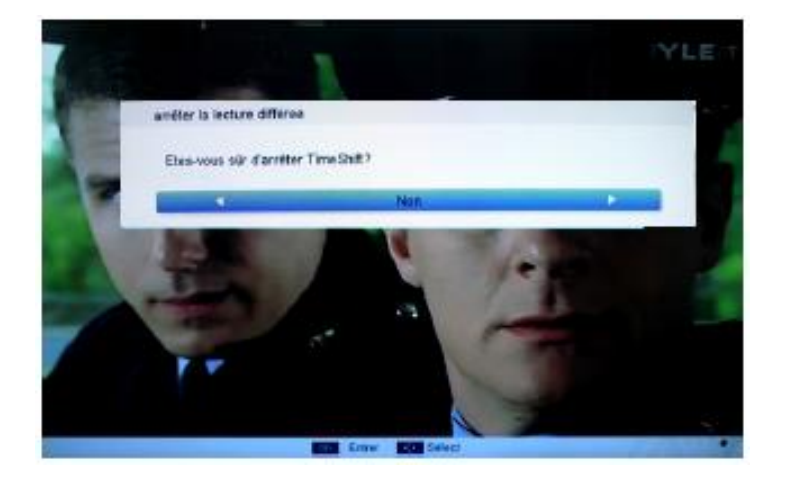

4- Appuyez sur la touche **STOP** pour regarder le programme en temps réel. Appuyez sur la touche **STOP** à nouveau pour désactiver complétement la fonction délai après confirmation.

### **REMARQUE** :

La fonction d'enregistrement se coupe lorsque le périphérique de stockage USB est plein. Appuyez sur la touche **ENR** pour enregistrer le programme, dans l'écran suivant :

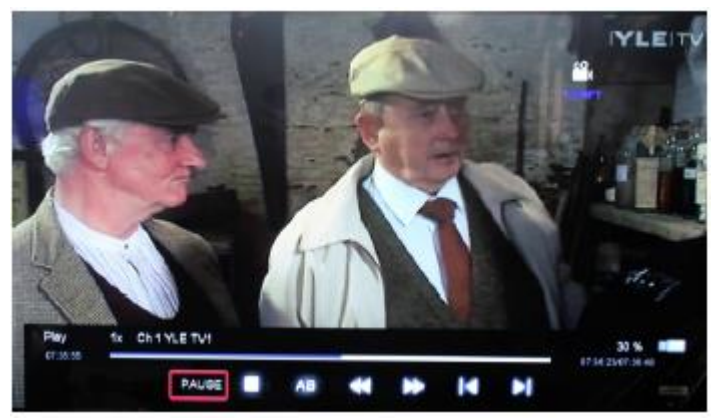

Vous pouvez modifier l'état de lecture à l'aide de différents boutons lorsque l'enregistrement est en cours.

### Liste des fichiers PVR

Une fois l'enregistrement terminé, vous pouvez appuyer sur la touche **SOURCE** de la télécommande et sélectionner MEDIA / FILM pour afficher la liste des FICHIERS PVR.

| C/R            | EC                           |                                               |               |               |               | 1/6 |
|----------------|------------------------------|-----------------------------------------------|---------------|---------------|---------------|-----|
|                |                              |                                               |               |               |               |     |
| Sydämen_asiall | Sydämen_asiall               | Sydämen asial                                 | Sydämen_asial | Sydamen_asial | Sydåmen_asia1 |     |
|                | Peac<br>Plag<br>Sole<br>Type | slaton 0*0<br>os nadio<br>statine 0:<br>nació |               |               |               |     |
|                |                              |                                               |               |               |               |     |
|                |                              |                                               |               |               |               |     |
|                |                              |                                               |               |               |               | 14  |

Appuyez sur  $\checkmark$  ou  $\checkmark$  pour sélectionner le fichier. Appuyez sur **OK** pour lire. Appuyez sur la touche **ROUGE** pour supprimer un fichier. Appuyez sur **OK** pour afficher le menu illustré ci-dessous :

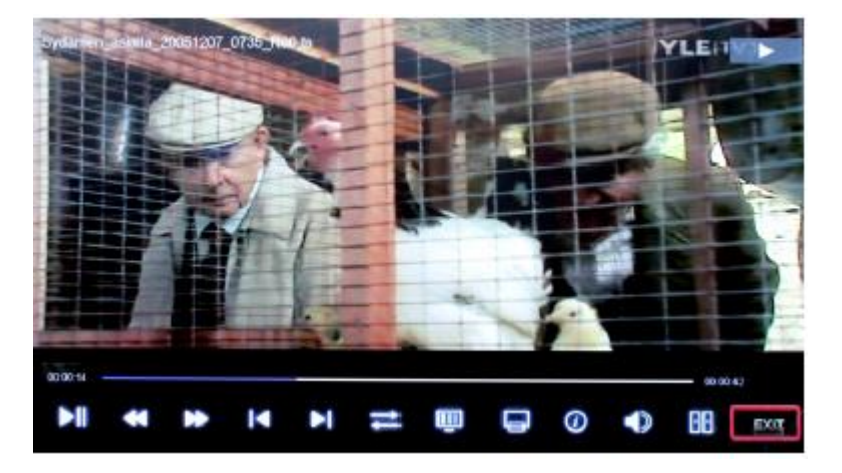

### **REMARQUE** :

Cette image sert de référence uniquement. Différents modules CI offrent des menus différents. Les autres menus sont utilisés identiquement au mode TV.

### **Utilisation Média**

### **REMARQUE** :

Avant l'utilisation du menu Média, branchez un périphérique USB ou une carte mémoire, puis appuyez sur le bouton **SOURCE** pour définir une source pour le média.

Appuyez sur ▲ ou ▼ pour sélectionner **Média** dans le menu **SOURCE**, puis appuyez sur **OK** ou ▶ pour entrer.

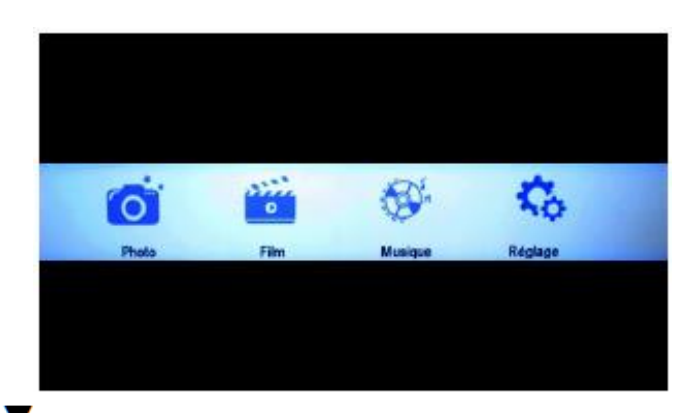

Appuyez sur ▲ ou ▼ pour sélectionner l'option à régler dans le menu **MEDIA**, puis appuyez sur **OK** ou ▶ pour entrer.

- 1- Appuyez sur ◀ ou ▶ pour régler ou appuyez sur ▲ ou ▼ pour effectuer une sélection.
- 2- Une fois les réglages effectues, appuyez sur **MENU** pour les enregistrer et revenir au menu précèdent, appuyez sur **QUITTER** pour quitter le menu complément.

### 1. Photo

Appuyez sur ◀ ou ► pour sélectionner **Photo** dans le menu principal, puis appuyez sur **OK** pour entrer. Appuyez sur **QUITTER** pour revenir à la page précédente.

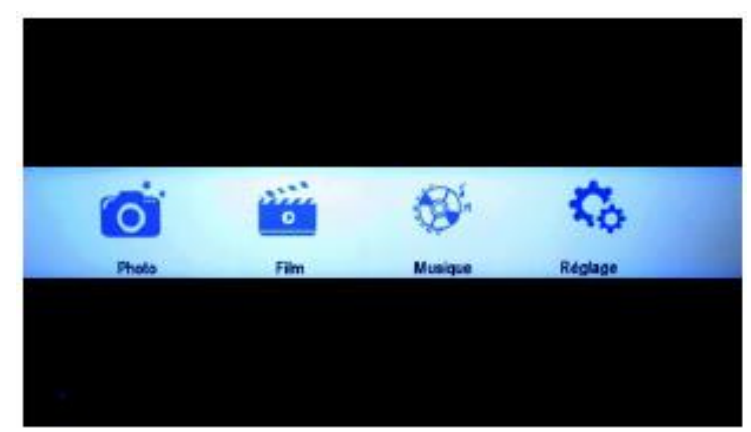

L'image utilisée est présente pour référence uniquement. L'élément réel est standard.

Appuyez sur ▲ou ▼ pour sélectionner les photos, appuyez sur OK ou sur ►ll pour afficher.

Vous pouvez voir les informations concernant la photo affichée à l'aide de la touche INFO,

puis appuyez sur pour lire ou mettre en pause, l'état de lecture est indiqué sur la droite.

Appuyez sur  $\blacktriangle$  ou  $\checkmark$  ou  $\checkmark$  ou  $\blacktriangleright$  pour faire pivoter l'image.

### **REMARQUE** :

Les autres menus sont utilisés identiquement au mode TV.

### 2. Film

Appuyez sur ◀ ou ▶ pour sélectionner **Film** dans le menu principal, puis appuyez sur **OK** pour entrer. Appuyez sur **QUITTER** pour revenir à la page précédente.

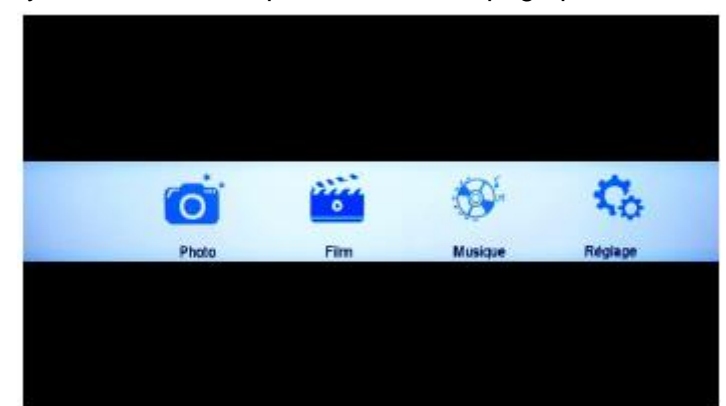

L'image utilisée est présente pour référence uniquement. L'élément réel est standard.

Appuyez sur **A** ou **V** pour sélectionner le dossier à afficher. Appuyez sur **OK** pour sélectionner un sous-menu.

| 1 | C:Movie  | 1/1 |
|---|----------|-----|
| [ | •        |     |
|   | (MO-gene |     |
|   |          |     |
|   |          |     |
|   |          |     |
|   |          |     |

Appuyez sur **OK** ou sur <sup>▶||</sup> pour lire, appuyez sur **STOP** ou **QUITTER** pour arrêter la lecture. Appuyez sur ◀ pour revenir à la page précédente.

Vous pouvez afficher les informations sur le média actuel pendant les premières secondes puis appuyez sur **INFO**.

### 3. Musique

Appuyez sur <sup>◀</sup> ou <sup>▶</sup> pour sélectionner **Musique** dans le menu principal, puis appuyez sur **OK** pour entrer. Appuyez sur **QUITTER** pour revenir à la page précédente.

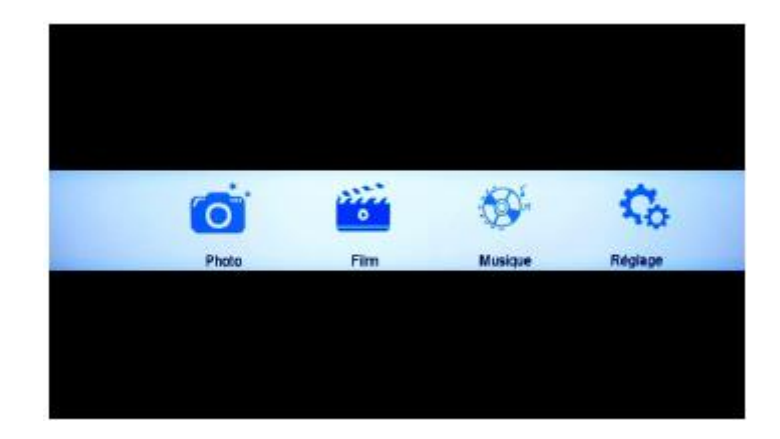

L'image utilisée est présente pour référence uniquement. L'élément réel est standard.

Appuyez sur ▲ ou ▼ pour sélectionner une musique, puis appuyez sur OK ou ► ou ► pour lancer la lecture.

Appuyez sur pour revenir au menu précèdent.

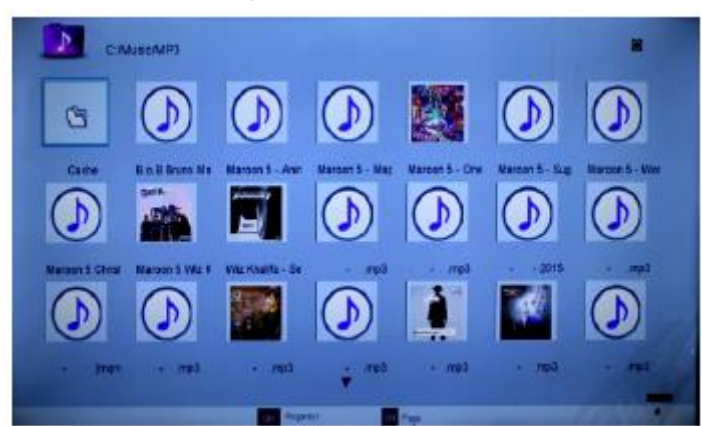

Les informations de lecture de la chanson en cours sont affichées sur la gauche du menu.

### 4. Réglages

Appuyez sur <sup>◀</sup> ou <sup>▶</sup> pour sélectionner **Réglages** dans le menu principal, puis appuyez sur **OK** pour entrer. Appuyez sur **QUITTER** pour revenir à la page précédente

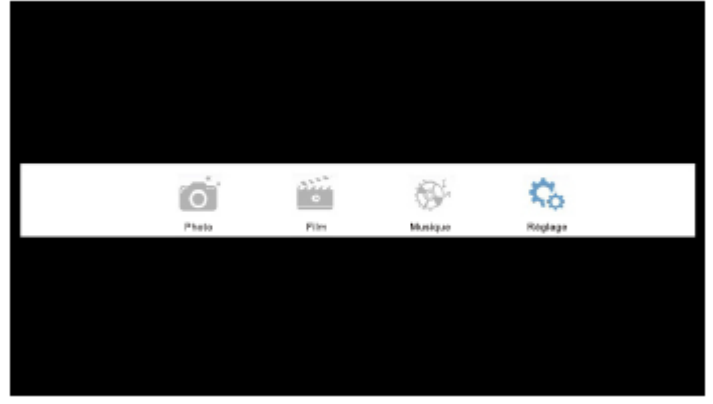

L'image utilisée est présente pour référence uniquement. L'élément réel est standard.

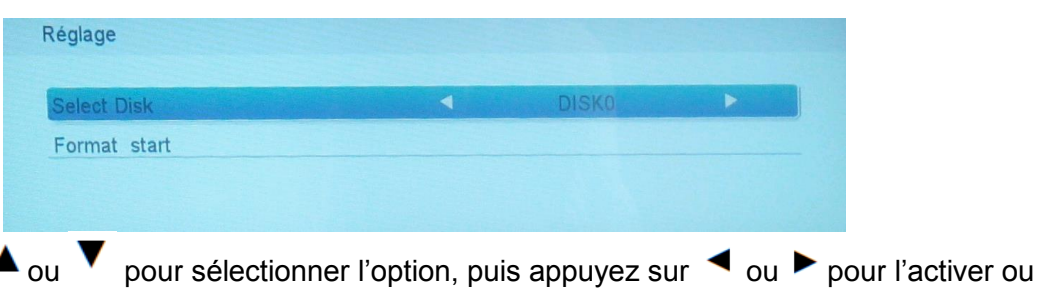

Appuyez sur **A** ou la désactiver.

# **REGLAGES DTV (TV NUMERIQUE)**

- Appuyez sur la touche **MARCHE/ARRÊT** du TV ou de la télécommande pour mettre en marche (l'indicateur s'allume en bleu) ; appuyez dessus de nouveau pour mettre en veille (l'indicateur s'allume en rouge).

- Appuyez sur **SOURCE** sur le TV ou sur la télécommande pour basculer en mode DTV, AV, PC,....

| Entrées |            |
|---------|------------|
| TNT     |            |
| ATV     | Carlot and |
| AV      |            |
| SCART   |            |
| YPBPR   |            |
| HDMI 1  |            |
| HDMI 2  |            |
| PC      |            |
| MEDIA   |            |
|         |            |
|         |            |

Appuyez sur **SOURCE** pour afficher la liste des sources.

Appuyez sur **A** ou **V** pour sélectionner la source à utiliser. Appuyez sur **OK** pour afficher la liste des sources.

### Mode Image

Appuyez sur **MENU** pour afficher le menu principal.

Appuyez sur <sup>◀</sup> ou ▶ pour sélectionner **IMAGE** dans le menu principal puis appuyez sur **OK** 

|                       |      | - E 🞽  |
|-----------------------|------|--------|
| IMAGE                 |      |        |
| Mode Image            | N    | (ormal |
| Contraste             |      | -@     |
| Lumière               | 15   | · 50   |
| Coulieur              |      |        |
| Texte                 |      | 0 0    |
| Definition            |      |        |
| Accentuation contrast | te A | loyen. |
| Tempér, couleur       | N    | lormal |

- 1- Appuyez sur ▲ ou ▼ pour sélectionner l'option à régler dans le menu image, puis appuyez sur **OK** ou ▶ pour entrer.
- 2- Appuyez sur ◀ ou ▶ pour régler ou appuyez sur ▲ ou ▼ pour effectuer une sélection. Appuyez sur **OK** pour sélectionner un sous-menu.
- 3- Une fois les réglages effectués, appuyez sur **MENU** pour les enregistrer et revenir au menu précédent, appuyez sur **QUITTER** pour quitter le menu complètement.

### Mode image

Appuyez sur ▲ ou ▼ pour sélectionner **Mode image**, puis appuyez sur **OK** pour entrer puis utilisez ◀ ou ▶ pour effectuer le réglage. (Modes image disponibles : Personnalisé, Dynamique, Standard et Doux.)

Vous pouvez modifier les valeurs de luminosité, de contraste, de netteté et de couleurs lorsque le mode Personnalisé est sélectionné.

### Remarque :

Appuyez sur Mode image de la télécommande pour basculer instantanément entre les modes image.

### Contraste

Appuyez sur ▲ ou ▼ pour sélectionner **Contraste**, puis appuyez sur **OK** pour entrer puis utilisez ◀ ou ▶ pour effectuer le réglage. Appuyez sur la touche **MENU** pour revenir au menu précèdent.

### Lumière

Appuyez sur ▲ ou ▼ pour sélectionner **Lumière**, puis appuyez sur **OK** pour entrer puis utilisez ◀ ou ▶ pour effectuer le réglage. Appuyez sur la touche **MENU** pour revenir au menu précèdent.

### Couleurs

Appuyez sur ▲ ou ▼ pour sélectionner **Couleurs**, puis appuyez sur **OK** pour entrer puis utilisez ◀ ou ▶ pour effectuer le réglage. Appuyez sur la touche **MENU** pour revenir au menu précèdent.

### Teinte

Appuyez sur ▲ ou ▼ pour sélectionner **Teinte**, puis appuyez sur ◀ ou ▶ pour entrer puis utilisez ◀ ou ▶ pour effectuer le réglage. Appuyez sur la touche **MENU** pour revenir au menu précèdent.

### Définition

Appuyez sur ▲ ou ▼ pour sélectionner **Définition**, puis appuyez sur **OK** pour entrer puis utilisez ◀ ou ▶ pour effectuer le réglage. Appuyez sur la touche **MENU** pour revenir au menu précèdent.

### Accentuation contraste

Appuyez sur ▲ ou ▼ pour sélectionner Accentuation contraste, puis appuyez sur OK pour entrer puis utilisez ◀ ou ▶ pour sélectionner « Activé » ou « Désactivé ». Appuyez sur la touche MENU pour revenir au menu précèdent.

### Températures de couleurs

Appuyez sur ▲ ou ▼ pour sélectionner **Tempér. couleur**, puis appuyez sur **OK** pour entrer puis utilisez ◀ ou ► pour sélectionner « Standard », « Froid » ou « Chaud ».

### DNR

Appuyez sur ▲ ou ▼ pour sélectionner **DNR**, puis appuyez sur **OK** pour entrer puis utilisez ◀ ou ▶ pour sélectionner « Désactivé », « Bas », « Moyen » ou « Haut ».

### Réinitialiser

Appuyez sur **A** ou **V** pour sélectionner **Réinitialiser**, puis appuyez sur **OK** pour entrer dans le menu. Sélectionner OK pour réinitialiser.

### Mode son

Appuyez sur **MENU** pour afficher le menu principal.

Appuyez sur <sup>◀</sup> ou ▶ pour sélectionner **SON** dans le menu principal puis appuyez sur **OK** pour entrer.

|                        |         | <b>Z</b> |
|------------------------|---------|----------|
| SON<br>Mode Son        | Standar | rd       |
| Graves                 |         |          |
| Aigus                  | 0-      | 50       |
| Balance                | 0-      | 0        |
| Surround               | Arrêt   |          |
| AVL                    | Arrêt   |          |
| Sortie audio numérique | PCM     |          |
| Raz                    | Entrer  |          |

- 1- Appuyez sur ▲ ou ▼ pour sélectionner l'option à régler dans le menu son, puis appuyez sur
   OK ou ▶ pour entrer.
- 2- Appuyez sur ◀ ou ▶ pour régler ou appuyez sur ▲ ou ▼ puis sur OK pour effectuer une sélection.
- 3- Une fois les réglages effectués, appuyez sur **MENU** pour les enregistrer et revenir au menu précédent, appuyez sur **QUITTER** pour quitter le menu complètement.

### Mode son

Appuyez sur  $\checkmark$  ou  $\checkmark$  pour sélectionner **Mode son**, puis appuyez sur **OK** pour entrer dans le sous-menu. Appuyez sur  $\checkmark$  ou  $\succ$  pour sélectionner. (Modes son disponibles : Personnalisé, Musique, Film et Standard.)

Vous pouvez modifier les valeurs de basses, aigus et balance lorsque le mode Personnalisé est sélectionné.

### Remarque :

Appuyez sur **Mode son** de la Télécommande pour basculer entre les modes son instantanément.

### Graves

Appuyez sur ▲ ou ▼ pour sélectionner **Graves**, puis appuyez sur **OK** pour entrer puis utilisez ◀ ou ▶ pour effectuer le réglage. Cette option ne peut être modifiée qu'en mode personnalisé. Appuyez sur le bouton **Menu** pour revenir au menu précèdent.

### Aigus

Appuyez sur ▲ou ▼ pour sélectionner **Aigus**, puis appuyez sur **OK** pour entrer puis utilisez ◀ ou ▶ pour effectuer le réglage. Cette option ne peut être modifiée qu'en mode personnalisé. Appuyez sur le bouton **Menu** pour revenir au menu précèdent.

### Balance

Appuyez sur ▲ ou ▼ pour sélectionner **Balance**, puis appuyez sur **OK** pour entrer puis utilisez ◀ ou ▶ pour effectuer le réglage. Appuyez sur le bouton **Menu** pour revenir au menu précèdent.

### Surround (Son)

Appuyez sur ▲ ou ▼ pour sélectionner **Surround**, puis appuyez sur **OK** pour entrer dans le sous-menu. Appuyez ◀ ou ▶ pour sélectionner « Activé » ou « Désactivé ».

### AVL

Appuyez sur ▲ ou ▼ pour sélectionner AVL, puis appuyez sur OK pour entrer dans le sous-menu. Appuyez ◄ ou ▶ pour sélectionner « Activé » ou « Désactivé ».

### Sortie audio numérique

Appuyez sur  $\blacktriangle$  ou  $\checkmark$  pour sélectionner **Sortie audio numérique**, puis appuyez sur **OK** pour entrer puis utilisez  $\checkmark$  ou  $\triangleright$  pour effectuer le réglage. (Modes SPDIF disponibles : Désactivé, PCM, AUTO.)

Appuyez sur **OK** ou ▶ pour entrer puis sur ◄ ou ▶ pour régler. Appuyez sur **MENU** pour revenir au menu précèdent.

### RAZ (Réinitialiser à valeur d'usine)

Appuyez sur **A** ou **V** pour sélectionner **RAZ**, puis appuyez sur **OK** pour entrer dans le sous-menu.

# Applications

Appuyez sur **MENU** pour afficher le menu principal.

Appuyez sur <sup>◀</sup> ou <sup>▶</sup> pour sélectionner **APPLICATIONS** dans le menu principal puis appuyez sur **OK** pour entrer.

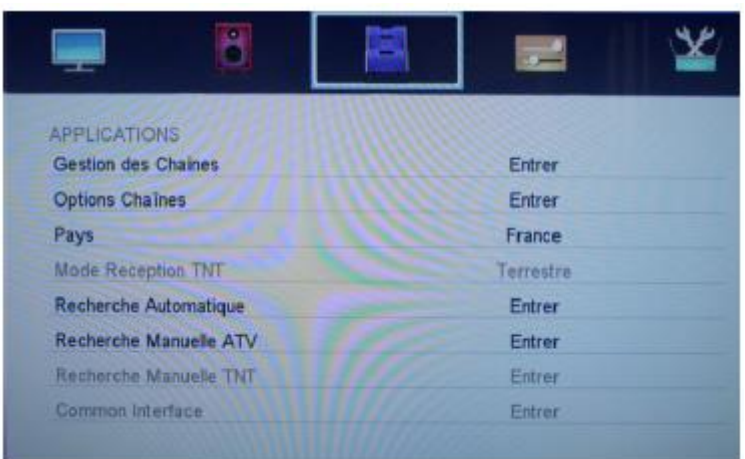

Les 'images utilisées sont présentes pour référence uniquement. L'élément réel est standard.

Appuyez sur 🔺 ou 🔻 pour sélectionner l'option à régler dans le menu applications, 1-

puis appuyez sur **OK** ou ▶ pour entrer.

2-Appuyez sur  $\checkmark$  ou  $\blacktriangleright$  pour sélectionner et appuyez sur **OK** pour sélectionner le sousmenu.

Une fois les réglages effectués, appuyez sur MENU pour les enregistrer et revenir au 3menu précédent, appuyez sur QUITTER pour quitter le menu complètement.

### Gestion des chaînes

Appuyez sur 🔺 ou 🔻 pour sélectionner **Gestion des chaînes**, puis appuyez sur OK pour regarder la chaîne sélectionnée. Le menu apparaîtra ensuite.

| No de | ligne |                | 1/11                                    |   |
|-------|-------|----------------|-----------------------------------------|---|
| Type  | Pos.  | Nom            | IIII CAR                                |   |
|       | 1     | YLE TVI        | 100000000000000000000000000000000000000 | ľ |
|       | 2     | YLE TV2        |                                         |   |
|       | 5     | YLE FST        |                                         |   |
|       | 8     | YLE24          |                                         |   |
|       | 9     | YLE Teema      |                                         |   |
|       | 1     | YLE PEILI      |                                         |   |
|       | 2     | YLEQ           |                                         |   |
|       | 3     | YLEN KLASSINEN |                                         |   |

Description des touches :

- Touches CH : Appuyez sur CH+ ou CH- pour parcourir les pages. •
- Touches **ROUGE** : Appuyez sur cette touche pour modifier le numéro de la chaîne. •
- Touches **VERT** : Appuvez sur cette touche pour déplacer la chaîne vers le bas. •
- Touches **JAUNE** : Appuyez sur cette touche pour restaurer la chaîne par défaut.
- Touches **BLEU**: Appuyez sur cette touche pour supprimer la chaîne.
- Touches 0-9 : Appuyez sur ces touches pour regarder la chaîne désirée en saisissant son numéro directement.

### **Options chaînes**

Appuyez sur **A** ou **V** pour sélectionner **Options chaînes**, puis appuyez sur **OK** pour regarder la chaîne sélectionnée. Le menu apparaîtra ensuite.

| Type | Pos. | Nom            |  | 6 |  |
|------|------|----------------|--|---|--|
|      | 1    | YLE TVI        |  |   |  |
|      | 2    | YLE TV2        |  |   |  |
|      | 5    | YLE FST        |  |   |  |
|      | 8    | YLE24          |  |   |  |
|      | 9    | YLE Teema      |  |   |  |
|      | 1    | YLE PEILI      |  |   |  |
|      | 2    | YLEQ           |  |   |  |
| 1353 | 3    | YLEN KLASSINEN |  |   |  |

Description des touches :

• Touche CH : Appuyez sur CH+ ou CH- pour parcourir les pages.

- Touche ROUGE : Appuyez sur cette touche pour définir une chaîne comme favorite.
- Touche **VERT** : Appuyez sur cette touche pour verrouiller la chaîne.
- Touche JAUNE : Appuyez sur cette touche pour ignorer cette chaîne. Si la chaîne est déjà ignorée, alors appuyez sur JAUNE la rétablira.

### Pays

Appuyez sur ▲ ou ▼ pour sélectionner **Pays**, puis appuyez sur ◄ ou ▶ pour effectuer la sélection.

### Mode réception TNT

Appuyez sur ▲ ou ▼ pour sélectionner **réception TNT**, puis appuyez sur ◀ ou ▶ pour effectuer la sélection. (Type TNT disponibles : Câble, Terrestre.)

### Recherche automatique

Appuyez sur **A** ou **V** pour sélectionner **Recherche automatique**, puis appuyez sur **OK** pour entrer. (Si le verrou système est actif, saisissez le code PIN demandé.)

| Mode de Recherche |   | -          | TNT et ATV | • |
|-------------------|---|------------|------------|---|
|                   |   |            |            |   |
|                   |   |            |            |   |
|                   | C | annan Haak | and has    |   |

Sélectionner pour ouvrir la page de recherche auto. Appuyez sur **OK** pour lancer la recherche.

| Recherche Au | Itomatique           |        |
|--------------|----------------------|--------|
|              | Evolution            | Trouvé |
| Accord TNT   | 22%                  | 0      |
| Accord ATV   | Attente              |        |
|              | Fréquence: 490.00MHz |        |

### **Recherche manuelle ATV**

Appuyez sur **A** ou **V** pour sélectionner **Recherche manuelle ATV**, puis appuyez sur **OK** pour regarder la chaîne sélectionnée.

| Statements in the second second second second second second second second second second second second second s |        |      |
|----------------------------------------------------------------------------------------------------|--------|------|
| ystème couleur                                                                                                 | SEC    | AM   |
| ystème audio                                                                                                   | DK     |      |
| echerche                                                                                                    | 43.251 | VHz  |
| auter                                                                                                    | Ant    | ii . |

### **Recherche Manuelle TNT**

Appuyez sur **A** ou **V** pour sélectionner **Recherche Manuelle TNT**, puis appuyez sur **OK** pour afficher le sous-menu.

| No. of Concession, Name | PAIBLE      | MOYEN | FORT      | _ |
|-------------------------|-------------|-------|-----------|---|
| Qualité                 | us realized |       |           |   |
| Gestion des Chaines     |             | 4     | A         | • |
| Fréquence               |             |       | 45.000MHz |   |
| Bande passante          |             |       | 7 MHz     |   |
| Modulation              |             |       | Auto      |   |
| Symbol Rate             |             |       | Auto.     |   |

### Common Interface (Interface commune)

Appuyez sur **A** ou **V** pour sélectionner **Common Interface**, puis appuyez sur **OK** pour entrer dans le menu.

### Réglage Annexe

Appuyez sur **A** ou **V** pour sélectionner **Réglage Annexe**, puis appuyez sur **OK** pour afficher le sous-menu.

| Sous-titres et audio | Entrée |
|----------------------|--------|
| Réglage heure locale | Auto.  |
| DST                  | Arrêt  |
| LCN                  | Marche |
| 24 Hour              | Marche |
| Description Audio    | Entrée |

Vous pouvez y sélectionner les sous-titres et l'audio, les paramètres d'heure, DST, LCN, 24 heures et description audio.

### Programmation PVR

Appuyez sur **A** ou **V** pour sélectionner **Programmation PVR**, puis appuyez sur **OK** pour afficher le sous-menu. Appuyez sur **OK** pour saisir une heure dans l'écran suivant :

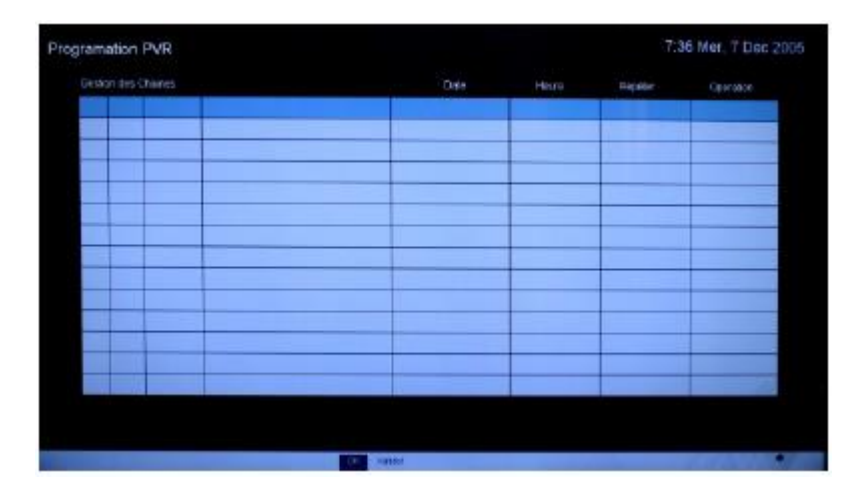

Appuyez sur les touches numériques ou de navigation pour définir la chaîne, la date, l'heure de début, le mode de répétition, l'utilisation et la durée d'enregistrement. Lorsque l'heure de début approche, un décompte apparaît sur l'écran.

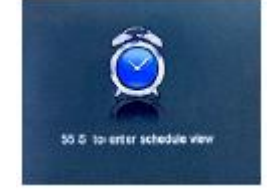

### Guide

Appuyez sur **A** ou **V** pour sélectionner **Guide**, puis appuyez sur **OK** pour entrer dans le menu des programmes GPN (Guide des programmes numérique), dans l'écran suivant :

|             | 100 | UO                | 08         | Sim        | an | 12 | Mar | A A A |
|-------------|-----|-------------------|------------|------------|----|----|-----|-------|
| 6715.58.03  | Syd | titmer saleli     | 1.00       |            |    |    |     |       |
| DE OS CE 13 |     |                   |            |            |    |    |     |       |
| 68.15-68.25 | Kee | nis tur filmin ta | the Usado  | corgeparie |    |    |     |       |
| 80:30-28:50 |     |                   |            |            |    | _  |     |       |
| 88.00-09-04 | TVH | uter.             |            |            |    |    |     |       |
| Ex 05-09-25 |     |                   |            |            |    |    |     |       |
| 11304168    | FST | - Haveter         |            |            |    |    |     |       |
| GR-58-10-02 | FBI | Tale Mode         | in Givinte | wardet     |    |    |     |       |
| 12:00-12:14 | P81 | White se          | good about | RomiDan    | -  |    |     |       |
| 1015-1028   |     |                   |            |            |    |    |     |       |
| 18:30-18:45 | Kou | Astic Minary      | Lingun     |            |    |    |     |       |
|             |     |                   |            |            |    |    |     |       |

Vous pouvez appuyer sur la touche **TVG** sur la télécommande pour afficher la liste des programmes GPN.

### **MODE PREFERENCES**

Appuyez sur le bouton **MENU** pour afficher le menu principal.

Appuyez ◀ ou ▶ pour sélectionner **PREFERENCES**, puis appuyez sur **OK** pour entrer.

| PRÉFÉRENCES          |                   |
|----------------------|-------------------|
| Langue menu          | Français          |
| Langues télétexte    | Europe de l'Ouest |
| Verrouillage clavier | Arrêt             |
| Paramètres PC        | Entrée            |
| System Lock          | Entrée            |
| Arrêt Automatique    | 4 heures          |

1. Appuyez sur ▲ ou ▼ pour sélectionner l'option à régler dans le menu applications, puis appuyez sur **OK** ou ▶ pour entrer.

Appuyez sur 
 ou 
 pour régler ou appuyez sur 
 ou 
 pour effectuer une sélection.
 Une fois les réglages effectués, appuyez sur MENU pour les enregistrer et revenir au menu précèdent, appuyez sur QUITTER pour quitter le menu complètement.

### Langue menu

| Appuyez sur 🔺 ou 🔻     | pour sélectionner Langue menus, | puis appuyez sur OK ou sur 🕨 |
|------------------------|---------------------------------|------------------------------|
| pour entrer dans le se | ous menu. Appuyez ensuite sur 🔺 | ou 🔻 pour sélectionner, puis |
| appuyez sur OK ou sur  | 🕨 Þour confirmer.               |                              |

### Langues Télétexte

| Appuyez sur 🔺 ou 💙    | pour sélectionner Langues <sup>-</sup> | Télétexte, puis | s appuyez sur <b>OK</b> ou sur |
|-----------------------|----------------------------------------|-----------------|--------------------------------|
| ▶ pour entrer dans le | e sous menu. Appuyez ensuite           | sur 🔺 ou 🔻      | pour sélectionner, puis        |
| appuyez sur OK ou su  | ur 🕨 pour confirmer.                   |                 |                                |

### Verrouillage clavier

| Appuyez sur                  |    | ou 🔻   | pour | sélectionne | r Ver | rouillage       | clavie | <b>r</b> , puis | appuyez  | sur <b>OK</b> | pour |
|------------------------------|----|--------|------|-------------|-------|-----------------|--------|-----------------|----------|---------------|------|
| entrer dans<br>« Désactivé » | le | sous-m | enu. | Appuyez     | sur   | ▲ <sub>ou</sub> | pou    | r séleo         | ctionner | « Activé »    | ou   |

### Paramètres PC

Appuyez sur ▲ ou ▼ pour sélectionner **Paramètres PC**, puis appuyez sur **OK** ou sur ▶ pour entrer dans le sous menu. Appuyez sur **OK** ou sur ▶ pour confirmer (Si un signal PC est détecté).

### Verrou système (System lock)

Appuyez sur **A** ou **V** pour sélectionner **Verrou système**, puis appuyez sur **OK** pour afficher le sous-menu. Le mot de passe par défaut est « 0000 ».

| System Lock       | 4 | Arrêt  | • |
|-------------------|---|--------|---|
| Contrôle parental |   | None   |   |
| Changer code PIN  |   | Entrée |   |

Appuyez sur ▲ ou ▼ pour sélectionner **Verrou système (System lock)**, puis appuyez sur ◀ ou ▶ pour choisir entre « Activé » et « Désactivé ».

### a). Contrôle parental

Appuyez sur ▲ ou ▼ pour sélectionner **Contrôle parental**, puis appuyez sur **OK** ou sur ► pour afficher le sous menu. Appuyez sur ▲ ou ▼ pour sélectionner une classification (Entre 4-17, ou aucune). Appuyez sur **OK** ou sur ► pour confirmer.

| System Lock       | Marche |  |
|-------------------|--------|--|
| Contrôle parental |        |  |
| Changer code PIN  | Entrée |  |

### b) Changer code PIN

Appuyez sur **A** ou **V** pour sélectionner **Changer code PIN**, puis appuyez sur **OK** pour entrer dans le menu de modification du code PIN :

| Définition du code |  |
|--------------------|--|
| Nouveau code PI    |  |
| Confirmer code F   |  |
|                    |  |

Saisissez l'ancien mot de passe à l'étape « Ancien mot passe » (Il est nécessaire de saisir un mot de passe correct).

Saisissez le nouveau mot de passe à l'étape « Nouveau mot de passe ».

Saisissez le mot de passe à nouveau lorsqu'il est demandé de « Confirmer le nouveau mot de passe ».Si les deux mots de passe saisis ne correspondent pas, un message apparait. Si les deux mots de passe correspondent, alors le mot de passe est bien mis à jour.

### Arrêt automatique

Appuyez sur  $\checkmark$  ou  $\checkmark$  pour sélectionner **Arrêt automatique** et appuyez sur  $\checkmark$  ou  $\checkmark$  pour sélectionner Désactivé /1 heure /2 heures /4 heures.

### MODE REGLAGES

Appuyez sur le bouton **MENU** pour afficher le menu principal.

Appuyez sur **A** ou **Y** pour sélectionner **REGLAGES** dans le menu principal puis appuyez sur **OK** pour entrer.

|                  | 10-0 |             |  |
|------------------|------|-------------|--|
| RÉGLAGES         |      |             |  |
| Affichage OSD    |      | 10 s        |  |
| Format d'Image   |      | Plein écran |  |
| Écran bleu       |      | Ouvert      |  |
| Arrêt différé    |      | Arrêt       |  |
| Lieu             |      | Domicile    |  |
| Rég. Rapide      |      | Entrer      |  |
| Réinitialiser TV |      | Entrer      |  |
|                  |      |             |  |

- 1. Appuyez sur ▲ ou ▼ pour sélectionner l'option à régler dans le menu Réglages, puis appuyez sur OK ou sur ▶ pour entrer.
- 2. Appuyez sur ◀ ou ► pour régler ou appuyez sur ▲ ou ▼ pour effectuer une sélection.
- 3. Une fois les réglages effectués, appuyez sur **MENU** pour les enregistrer et revenir au menu précédent, appuyez sur **QUITTER** pour quitter le menu complétement.

### Affichage OSD

Appuyez sur ▲ ou ▼ pour sélectionner **Affichage OSD**, puis appuyez sur ◄ ou ▶ pour sélectionner (Valeurs de délai OSD disponibles : 10 s, 20 s, 30 s, 40 s, 50 s, 60 s, désactivé), puis appuyez sur **OK** pour confirmer.

### Format d'image

Appuyez sur  $\blacktriangle$  ou  $\checkmark$  pour sélectionner **Format d'image**, puis appuyez sur  $\checkmark$  ou  $\triangleright$  pour sélectionner (Formats d'image disponibles : Auto, 4x3, Large, Super Live), appuyez sur **OK** pour confirmer.

### Ecran bleu

Appuyez sur ▲ ou ▼ pour sélectionner **Ecran bleu**, puis appuyez sur ◄ ou ► pour choisir entre « Activé » et « Désactivé ».Appuyez sur **OK** pour confirmer.

### Arrêt différé

Appuyez sur ▲ ou ▼ pour sélectionner **Arrêt différé**, puis appuyez sur ◀ ou ▶ pour sélectionner (Valeurs d'Arrêt différé disponibles : 00 :15, 00 :30, 01 :00, 01 :30, 02 :00, désactivé). Appuyez sur **OK** pour confirmer.

### Lieu

Appuyez sur ▲ ou ▼ pour sélectionner **Lieu**, puis appuyez sur ◀ ou ▶ pour sélectionner « Domicile » ou « Magasin ». Appuyez sur **OK** pour confirmer.

### Rég. Rapide (Réglages rapide)

Appuyez sur  $\blacktriangle$  ou  $\checkmark$  pour sélectionner **Rég. Rapide**, puis appuyez sur **OK** pour entrer dans le sous-menu. Saisissez le mot de passe nécessaire et ainsi régler certains paramètres basiques du TV dans l'écran suivant :

### Langue

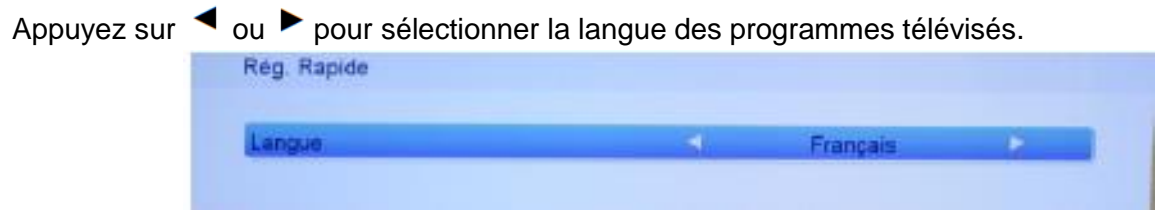

Appuyez ensuite sur **OK** pour afficher la page suivante.

### Pays

Appuyez sur ◀ ou ▶ pour sélectionner le pays.

| Pavs | 4 | France | • |
|------|---|--------|---|

Appuyez ensuite sur **OK** pour afficher la page suivante.

### **Mode Réception TNT**

Appuyez sur ◀ ou ► pour sélectionner le type de TNT : Câble ou Terrestre.

| -                  |   |           |  |
|--------------------|---|-----------|--|
| Mode Reception TNT | - | Terrestre |  |

Appuyez ensuite sur **OK** pour afficher la page suivante.

### Paramètres de la langue des sous-titres

| Appuyez su   | r 🔺 ou 🔻       | pour se | électionner | un é | élément, | puis     | appuyez | sur | ◀ | ou | ▶ pour |  |
|--------------|----------------|---------|-------------|------|----------|----------|---------|-----|---|----|--------|--|
| sélectionner | des options.   |         |             |      |          |          |         |     |   |    |        |  |
|              | Rég. Rapide    |         |             |      |          |          |         |     |   |    |        |  |
|              |                |         |             |      |          |          |         |     |   |    |        |  |
|              | Langue sous-ti | tres 1  |             | -    | F        | rançais  |         |     |   |    |        |  |
|              | Langue sous-t  | itres 2 |             |      | F        | rançais  |         |     |   |    |        |  |
|              | Langue audio   | 1       |             |      | F        | rançais  |         |     |   |    |        |  |
|              | Langue audio   | 2       |             |      | F        | Français |         |     |   |    |        |  |
|              |                |         |             |      |          |          |         |     |   |    |        |  |

Vous pouvez sélectionner le langage principal et secondaire pour les sous-titres et pour la piste audio.

Appuyez ensuite sur **OK** pour afficher la page suivante.

### **Recherche Automatique**

| lode de Recherche | 4.           | TNT et ATV |  |
|-------------------|--------------|------------|--|
|                   |              |            |  |
|                   |              |            |  |
| 0.                | mmancar Rach | archa      |  |

Appuyez sur ▲ ou ▼ pour sélectionner un élément, puis appuyez sur ▲ ou ▶ pour sélectionner des options.

### Mode de recherche

Appuyez sur ◀ ou ▶ pour sélectionner le mode de recherche : TNT/TVA/TNT et TVA.

### Plage de recherche

Appuyez sur ou 
pour sélectionner la plage de recherche. Plage complète/Recherche réseau.

### ID réseau

Cette option est seulement disponible si Recherche réseau est activé.

Appuyez sur les touches numériques pour définir l'identifiant réseau ou rechercher automatiquement l'adresse ID.

### Fréquence

Cette option est seulement disponible si Recherche réseau est activé.

Appuyez sur les touches numériques pour définir la fréquence ou rechercher automatiquement la fréquence.

### Modulation

Appuyez sur ou 
pour sélectionner la modulation : 16QAM/ 32QAM/ 64QAM/ 128QAM/ 256QAM.

### Taux de symbole

Appuyez sur les touches numériques pour définir le taux de symbole ou rechercher automatiquement le taux de symbole. Une fois ces paramètres définis, la recherche de chaîne peut être effectuée.

### **Réinitialiser TV**

Appuyez sur ▲ ou ▼ pour sélectionner **Réinitialiser TV**, puis appuyez sur **OK** pour entrer dans le sous-menu Saisissez le mot de passe si nécessaire et réinitialiser les paramètres du TV.

### **REGLAGE DU MODE HOTEL**

|                  | Marche    |
|------------------|-----------|
| Setup Menu Lock  | Arrêt     |
| Volume Max       | 100       |
| Default Volume   | Arrêt     |
| Volume           | 30        |
| Mode Image       | Normal    |
| Power on Source  | Désactivé |
| Power on Standby | Désactivé |

Pour entrer et quitter le menu du mode hôtel :

- Entrer : Vous pouvez afficher le menu hôtel en suivant les étapes suivantes : Saisissez le mot de passe « 4588 » dans le menu source.
- Pour sélectionner : utilisez les touches de navigation pour sélectionner différents éléments.
- Confirmer : Appuyez sur **OK** ou ►.

### Description des fonctions du mode hôtel

| Nom de la<br>fonction    | Caractéristique                                             | Défaut    | Note                                                                                                    |
|--------------------------|-------------------------------------------------------------|-----------|----------------------------------------------------------------------------------------------------|
|                          |                                                             |           | Si "Activé" la fonction suivante de la liste sera activée ou paramétrable. Cela ouvrira le mode hôtel                                                                                                    |
| Mode Hötel               | (Activé/Désactivé)                                          | Désactivé | Si "Activé", la pappagu de contrôle est verreuillé. Les                                                                                                    |
| Verreu du                | (A otivé/Décortivé)                                         | Dácastivá | boutons ne peuvent pas être utilisés. Si "Désactivé", le<br>panneau de contrôle est actif. Le paramètre par défaut est<br>"Désactivé"                                                                              |
| panneau de<br>contrôle   | (Active/Desactive)                                          | Desactive |                                                                                                    |
| Menu de<br>configuration | (Activé/Désactivé)                                          | Décactivé | Si « Activé», les boutons du menu principal sont<br>verrouillés. Le menu OSD est alors inutilisable. Si<br>"Désactivé", les boutons du menu principal sont utilisables.<br>Par défaut ce paramètre est "Désactivé" |
|                          | (Active/Desactive)                                          | Desactive | Cette option permet de définir un niveau de volume                                                                                                    |
|                          |                                                             |           | maximum entre 0 et 100. Lorsque le niveau est paramétré,<br>alors l'utilisateur ne peut augmenter le volume au-delà de<br>la limite.                                                                               |
| Volume<br>maximum        | (0-100)                                                     | 100       |                                                                                                    |
|                          |                                                             |           | Pour activer ou désactiver le volume par défaut. Si "Activé",<br>l'utilisateur ne peut augmenter le volume au-delà de la<br>limite. Si "Désactivé", alors la limite n'est pas présente.                            |
| Volume par<br>défaut     | (Activé/Désactivé)                                          | Désactivé |                                                                                                    |
| Volume                   | (0-100)                                                     | 30        | Pour définir le volume à l'allumage comme "Activé". Cette<br>option définit le niveau utilisé par défaut lorsque le TV est<br>allumé.                                                                              |
| Mode d'image             | Désactivé/Standard/<br>Film/Doux/Personnal<br>isé/Dynamique | Désactivé | Pour définir le mode image par défaut. Si "Désactivé", il<br>mémorise les réglages personnalisés.                                                                                                    |

| Source à<br>l'allumage                                  | (Activé/Désactivé) | Désactivé | Pour définir la source activée par défaut lorsque vous<br>allumez le TV. Si définit sur "Désactivé", alors la sélection<br>utilisateur sera activée.                                                                                                    |
|---------------------------------------------------------|--------------------|-----------|----------------------------------------------------------------------------------------------------|
| Veille à<br>l'allumage                                  | (Activé/Désactivé) | Désactivé | Pour choisir le mode à l'allumage. I l'option est "Désactivé",<br>alors le TV s'allumera automatiquement lorsque vous<br>brancherez la prise électrique. Si l'option est "Activé" alors<br>le TV s'allumera en veille. La valeur par défaut est<br>"Désactivé".       |
| Verrouillage de<br>recherche de<br>chaîne               | (Activé/Désactivé) | Désactivé | Si définit sur "Activé", alors l'utilisateur ne peut pas<br>rechercher ou définir de chaîne. "Désactivé" par défaut, et<br>l'option de recherche est active. Le paramètre par défaut<br>est "Désactivé"                                                               |
| Verrouillage du<br>format d'image                       | (Activé/Désactivé) | Désactivé | Si "Activé", alors l'"Aspect" ne peut pas être modifié.                                                                                                    |
| Verrouillage<br>Source                                  | (Activé/Désactivé) | Désactivé | Pour utiliser cette option, l'utilisateur doit "Activer" au<br>préalable le mode hôtel. L'option ne pourra sinon être<br>modifiée. Si l'option est "Activée" alors vous ne pourrez pas<br>sélectionner de source différente. La valeur par défaut est<br>"Désactivé". |
| Appuyer sur<br>"ENTRER"<br>pour effacer les<br>réglages | N/D                | N/D       | Sélectionnez l'option puis appuyez sur OK sur la<br>télécommande. Cela définira les valeurs du mode hôtel                                                                                                    |

# **AV ET AUTRES MODES**

Appuyez sur SOURCE sur le TV ou sur la télécommande pour afficher la source désirée.

**REMARQUE**: Pour en savoir plus sur le fonctionnement de ces modes, reportez-vous au mode DTV (TV Numérique)

# ENTRETIEN

• Assurez-vous d'appuyer sur la touche Marche/Arrêt sur le TV ou sur la télécommande pour mettre le TV en veille, et de déconnecter l'alimentation électrique du TV avant d'effectuer une opération d'entretien.

• Essuyez le TV avec un chiffon doux et sec.

• Si la surface est très sale, essuyez-la avec un chiffon doux très légèrement imbibé d'eau. Essuyez ensuite de nouveau avec un chiffon sec et doux.

• Ne jamais insérer d'objets ou de liquide dans les orifices de ventilation de votre TV. Cela risquerai de l'endommager, voire de provoquer un court-circuit ou un risque de choc électrique.

A Ne jamais utiliser d'alcool, benzène, dissolvant ou autres produits chimiques. Ne pas utiliser d'air comprimé pour enlever la poussière.

La garantie ne couvre pas les pièces d'usure du produit, ni les problèmes ou les dommages résultant de :

(1) détériorations superficielles dues à l'usure normale du produit ;

(2) défauts ou détériorations dus au contact du produit avec des aliments ou des liquides et dus à la corrosion provoquée par la rouille ;

(3) tout incident, abus, utilisation impropre, modification, démontage ou réparation non autorisés;

(4) toute opération impropre d'entretien, utilisation non conforme aux instructions concernant le produit ou branchement à une tension incorrecte ;

(5) toute utilisation d'accessoires non fournis ou approuvés par CONTINENTAL EDISON.

La garantie sera annulée en cas d'élimination de la plaque signalétique et/ou du numéro de série du produit.

# **MISE AU REBUT**

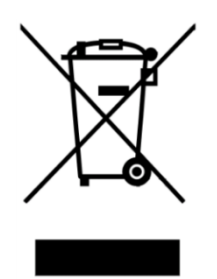

Ce logo apposé sur le produit signifie qu'il s'agit d'un appareil dont le traitement en tant que déchet rentre dans le cadre de la directive européenne 2012/19/UE relative aux Déchets d'Equipements Electriques et Electroniques (DEEE), qui impose que les appareils ménagers usagés soient collectés séparément afin d'optimiser le taux de récupération et le recyclage des matériaux qui les composent, et réduire l'impact sur l'environnement et la santé humaine.

Ainsi, lors de la fin de vie de cet appareil, celui-ci ne doit pas être débarrassé avec les déchets municipaux non triés. Il doit être mis au rebut dans les systèmes de reprise et de collecte mis à votre disposition par les collectivités locales (déchetteries) et par les distributeurs.

En tant que consommateur final, votre rôle est primordial dans le cycle de réutilisation, de recyclage et les autres formes de valorisation de cet Equipement Electrique et Electronique. Vous avez l'obligation d'utiliser les systèmes de collecte sélective mise à votre disposition.

# **CONSEILS DE DEPANNAGE**

Vérifiez bien les points suivants avant de considérer une défaillance de votre TV.

| Symptômes                             | Solutions                                                                                                    |
|---------------------------------------|----------------------------------------------------------------------------------------------------|
| Pas d'alimentation                    | <ul> <li>Vérifier le branchement du cordon<br/>d'alimentation électrique.</li> </ul>                                                               |
|                                       | <ul> <li>Branchez avec précautions le cordon<br/>d'alimentation à une autre prise murale.</li> </ul>                                               |
|                                       | <ul> <li>Assurez-vous que l'équipement est<br/>correctement branché, en particulier l'antenne RF<br/>ou le câble de la source utilisée.</li> </ul> |
|                                       | <ul> <li>Essayez une autre chaîne.</li> <li>Vérifiez et réglez l'option de la taille de l'image.</li> </ul>                                        |
| Aucune image ou image de mauvaise     | • Ajustez l'antenne ou utilisez une autre antenne externe.                                                                                         |
| Image ne s'affiche pas en plein écran | <ul> <li>Vérifiez les réglages de contraste et de<br/>luminosité.</li> </ul>                                                                       |
|                                       | <ul> <li>Éloignez le TV des sources potentielles<br/>d'interférences électromagnétiques ou radio.</li> </ul>                                       |
|                                       | • Effectuez une nouvelle recherche auto des chaines.                                                                                               |
|                                       | • Ajustez le volume à l'aide des touches VOL+/VOL                                                                                                  |
|                                       | • Appuyez sur la touche MUET pour annuler le mode silencieux/muet.                                                                                 |
| Pas de son,<br>Son distordu.          | Débranchez les écouteurs.                                                                                                    |
| Son de mauvaise qualité               | <ul> <li>Assurez-vous que l'équipement est<br/>correctement branché.</li> </ul>                                                                    |
|                                       | <ul> <li>Assurez-vous que l'équipement TV et stéréo<br/>sont correctement configurés.</li> </ul>                                                   |
|                                       | <ul> <li>Vérifiez les paramètres audio.</li> </ul>                                                                                                 |
|                                       | Un équipement électronique voisin de l'unité crée des interférences.                                                                               |
| Bruit ou autre type d'interférence.   | <ul> <li>Vérifier les connexions des câbles des<br/>équipements.</li> </ul>                                                                        |
|                                       | Déplacez le TV ou l'équipement concerné.                                                                                                    |

| Symptômes                                                                 | Solutions                                                                                                    |
|---------------------------------------------------------------------------|----------------------------------------------------------------------------------------------------|
|                                                                           | Utilisez la télécommande à une distance<br>inférieure à 5 m.                                                                                                    |
|                                                                           | <ul> <li>Retirez tout obstacle potentiel entre la<br/>télécommande et le récepteur du TV.</li> </ul>                                                                                                    |
| La télécommande ne semble pas                                             | <ul> <li>Nettoyez la lentille de la télécommande.</li> </ul>                                                                                                    |
|                                                                           | • Assurez-vous que les piles sont correctement installées.                                                                                                    |
|                                                                           | • Les piles sont peut-être vides. Remplacez-les.<br>Pointez la télécommande vers le récepteur du TV<br>et essayez de nouveau.                                                                                                    |
| Les touches ne fonctionnent pas (TV ou télécommande)                      | • Déconnectez le cordon d'alimentation puis<br>rebranchez-le avec précautions (le TV pourrait<br>subir une défaillance suite à de l'orage, de<br>l'électricité statique, etc.).                                                                                                    |
| L'image est instable quand la source est<br>un ordinateur connecté en VGA | Le réglage des paramètres moniteur de votre PC<br>est probablement incompatible avec les formats<br>supportés par le TV en mode ENTREE PC.<br>Consultez la documentation de votre PC pour<br>savoir comment changer ce paramètre.                                                      |
| Seules certaines chaines sont disponibles                                 | <ul> <li>Vérifiez que votre zone est couverte par la diffusion TV Numérique.</li> <li>Vérifiez si des chaines sont bloquées par les réglages du verrouillage Chaine.</li> <li>Procédez aux vérifications à réaliser en cas d'image de mauvaise qualité.</li> </ul>                     |
| Le périphérique USB ne fonctionne pas                                     | <ul> <li>Vérifiez la connexion USB.</li> <li>Le périphérique USB n'est pas formaté.</li> <li>Assurez-vous que le périphérique USB est compatible et que les formats de données multimédia peuvent être lus.</li> </ul>                                                                 |
| Le TV s'éteint tout seul                                                  | <ul> <li>Vérifiez les réglages de Mise en veille auto et<br/>de Mise hors tension auto ne sont pas activé<br/>dans le menu Caractéristiques.</li> <li>Si le TV est utilisé comme moniteur de PC,<br/>vérifiez les paramètres d'alimentation et de mise<br/>en veille du PC.</li> </ul> |
| Des points de couleur apparaissent sur<br>l'écran                         | Bien que l'écran LED soit fabriqué avec une<br>technologie de haute précision, des points noirs<br>ou de couleur (rouge, bleu ou vert) peuvent<br>apparaître : il s'agit d'une propriété structurelle de<br>l'écran et pas un dysfonctionnement.                                       |
| Pour tout autre problème survenant à<br>votre TV :                        | Contacter le Service Après-Vente.                                                                                                    |

# Continental Edison

# www.continentaledison.fr

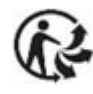

2016 CELED651116B7 v2

52